## Digital Motor Protection Relay User's Manual

TYPE : GDR-M01

2007. 05. 29 Version 1.10

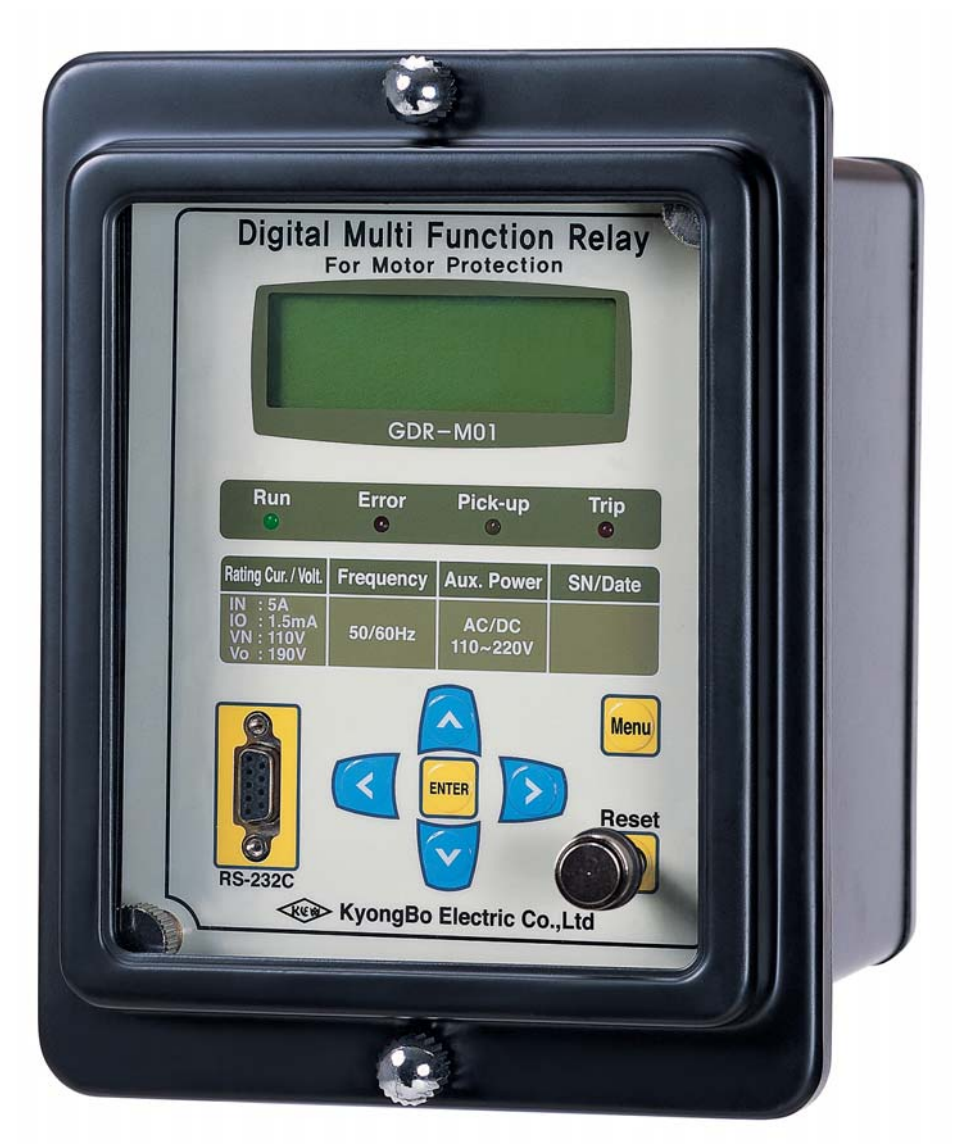

KyongBo Electric Co., Ltd.

# Safety Caution

Please keep the safety caution to prevent any accident may happen by using the products incorrectly.

Up-right using after read carefully to manual.

User manual place to well-see.

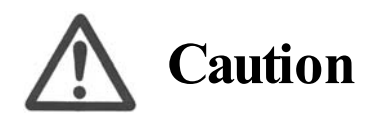

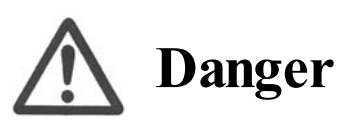

Not following the instruction may result in serious injury or even death.

Not following the instruction may result in serious injury or property damage.

# **Indication Guide**

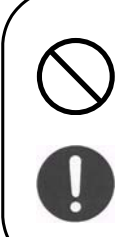

Inhibition Indication.

Must Keep Subject.

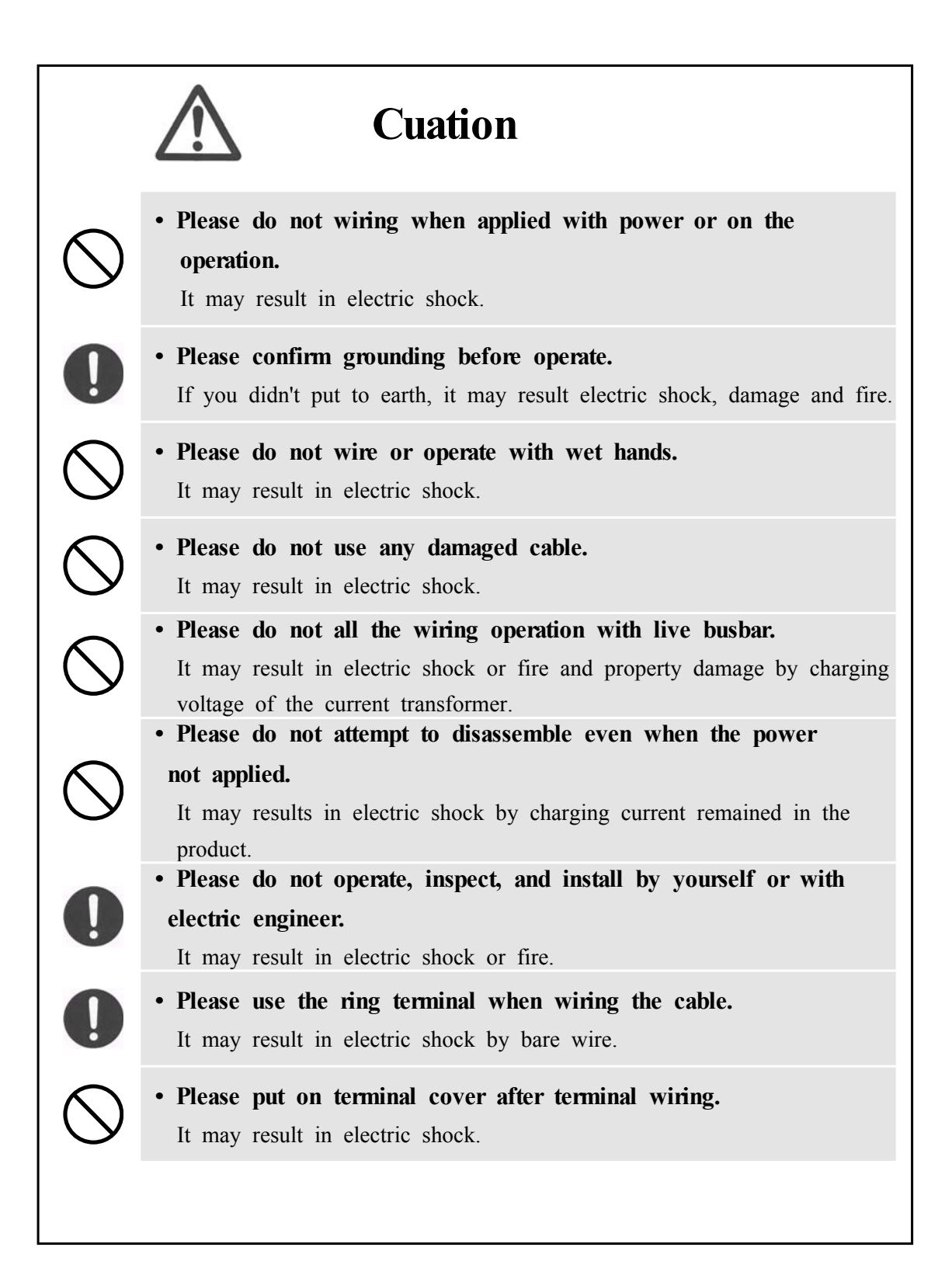

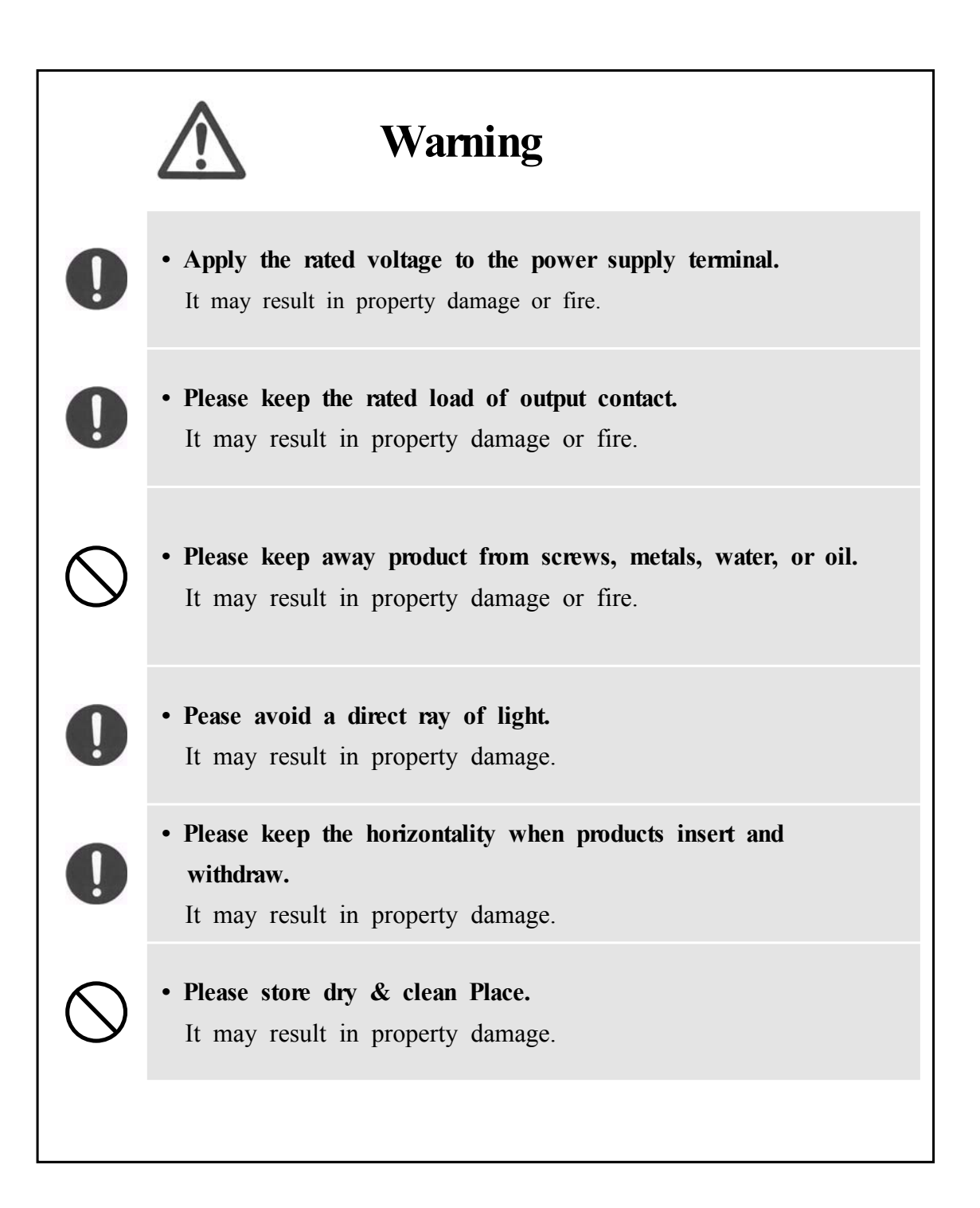

## Contents

| 1. General Features |                                        |  |  |
|---------------------|----------------------------------------|--|--|
| 2. Tec              | hnical Data ······11                   |  |  |
| 2.1                 | Voltage, Current Input 11              |  |  |
| 2.2                 | Rated Control Source Voltage           |  |  |
| 2.3                 | Rated Frequency 11                     |  |  |
| 2.4                 | Case                                   |  |  |
| 2.5                 | Time Over Current Element 12           |  |  |
| 2.6                 | Instantaneous Over Current Element 12  |  |  |
| 2.7                 | Selective Ground Element 13            |  |  |
| 2.8                 | Ground Element 13                      |  |  |
| 2.9                 | Over Voltage Element 14                |  |  |
| 2.10                | Under Voltage Element 14               |  |  |
| 2.11                | Reverse Phase Element 14               |  |  |
| 2.12                | Negative-Sequence Over Current Element |  |  |
| 2.13                | Output Contacts                        |  |  |
| 2.14                | Insulation Test 16                     |  |  |
| 2.15                | Mechanical Test 16                     |  |  |
| 2.16                | Noise Test 17                          |  |  |
| 2.17                | Temperature, Humidity Test 17          |  |  |
| 2.18                | EMI : ElectroMagnetic Interference 18  |  |  |
| 2.19                | Other Operating Condition 18           |  |  |
| 3. Prot             | tection Characteristics                |  |  |
| 3.1                 | Over Current Function 19               |  |  |
| 3.2                 | Selective Ground Function 21           |  |  |
| 3.3                 | Ground Function 22                     |  |  |
| 3.4                 | Over Voltage Function 23               |  |  |
| 3.5                 | Under Voltage Function                 |  |  |
| 3.6                 | Negative-Sequence Current Function     |  |  |
| 3.7                 | Reverse Phase Function 27              |  |  |

| 4. Subsidiary Function                    | ··· 28 |  |  |
|-------------------------------------------|--------|--|--|
| 4.1 Metering                              | ··· 28 |  |  |
| 4.2 Communication 28                      |        |  |  |
| 4.2.1 RS-232C Communication               | ··· 28 |  |  |
| 4.2.2 RS-485C Communication               | 29     |  |  |
| 4.3 Self Diagnosis Function               | 30     |  |  |
| 4.4 Fault Recording Function              | 30     |  |  |
| 5 Display Panal Construction              | 31     |  |  |
| 5.1 Front side Display Panel Structure    | 31     |  |  |
| 5.2 Key Ped & Communication Connector     | 22     |  |  |
| 5.2 Key Fad & Communication Connector     |        |  |  |
| 5.5 LED ( Operating indicators )          | 52     |  |  |
| 6. Display & Setting Modes                | 33     |  |  |
| 6.1 Key Control and LCD Form              | 33     |  |  |
| 6.1.1 LCD Main Display, Backlight On/Off  | 33     |  |  |
| 6.1.2 LCD Display & Key Control Principle | 33     |  |  |
| 6.1.3 One-button Indication               | 33     |  |  |
| 6.1.4 Menu-Tree                           | 33     |  |  |
| 6.1.5 Setting Modes                       | 34     |  |  |
| 6.1.6 Measurement Display                 | 36     |  |  |
| 6.1.7 Protection Setting                  | 36     |  |  |
| 6.1.8 Self-Diagnosis Display              | 42     |  |  |
| 6.1.9 RS-485 Comm. Setting                | 43     |  |  |
| 6.1.10 System Config. Setting             | 43     |  |  |
| 6.1.11 Recorder ·····                     | ··· 47 |  |  |
| 6.1.12 Test                               | 48     |  |  |
|                                           |        |  |  |
| 7. PC Software                            | ··· 52 |  |  |
| 7.1 Program Manu ·····                    | 53     |  |  |
| 7.2 Communication Port Configuration      | 54     |  |  |
| 7.3 Setting Change Display                | 55     |  |  |
| 7.3.1 Setting                             | 56     |  |  |
| 7.3.2 Status                              | 56     |  |  |
| 7.3.3 Report                              | ··· 57 |  |  |
| 7.4 Help                                  | 58     |  |  |

#### Table Contents

| [Table 2.1]  | Voltage Input 11                       |
|--------------|----------------------------------------|
| Table 2.2    | Rated Control Source Voltage           |
| [Table 2.3]  | Case                                   |
| [Table 2.4]  | Time Over Current Element 12           |
| [Table 2.5]  | Instantaneous Over Current Element     |
| [Table 2.6]  | Selective Ground Element               |
| [Table 2.7]  | Ground Element                         |
| [Table 2.8]  | Over Voltage Element                   |
| [Table 2.9]  | Under Voltage Element 14               |
| [Table 2.10] | Reverse Phase Element 14               |
| [Table 2.11] | Negative-Sequence Over Current Element |
| [Table 2.12] | Output Contact / Capacity              |
| [Table 2.13] | Insulation Test                        |
| [Table 2.14] | Mechanical Test                        |
| [Table 2.15] | Noise Test                             |
| [Table 2.16] | Temperature, Humidity Test             |
| [Table 2.17] | EMI Test ·····18                       |
| [Table 2.18] | Other Operating Condition 18           |
| [Table 3.19] | Time Curve Characteristic              |
| [Table 4.20] | Measuring Data                         |
| [Table 4.21] | Communication Method 29                |
| [Table 5.22] | Key Pad & Communication Connector      |
| [Table 5.23] | LED ( Operating Indicators )           |
| [Table 6.24] | Time OCR Menu                          |
| [Table 6.25] | INST. OCR Menu ······ 38               |
| [Table 6.26] | SGR Menu ····· 39                      |
| [Table 6.27] | GR Menu 39                             |
| [Table 6.28] | OVR Menu ······ 40                     |
| [Table 6.29] | UVR Menu 41                            |
| [Table 6.30] | NSOCR Menu ····· 41                    |
| [Table 6.31] | RPR Menu 42                            |
| [Table 6.32] | RS-485 Comm. Setting43                 |
| [Table 6.33] | T/S Connection Menus 45                |
| [Table 6.34] | Setting Menus 50                       |
| [Table 7.35] | GDR-M01 Program Menus 53               |
| [Table 7.36] | Communication Port Configuration 54    |

#### **Figure Contents**

| 3.1   | INST. OCR(IOCR) Logic Diagram 20                                                                                                    |
|-------|----------------------------------------------------------------------------------------------------|
| 3.2]  | Time OCR(TOCR) Logic Diagram 20                                                                                                    |
| 3.3]  | SGR Logic Diagram21                                                                                                    |
| 3.4]  | GR Logic Diagram 22                                                                                                    |
| 3.5]  | OVR Logic Diagram ( 1 Phase ) 23                                                                                                    |
| 3.6]  | OVR Logic Diagram ( 3 Phases ) 24                                                                                                    |
| 3.7]  | UVR Logic Diagram ( 1 Phase ) 25                                                                                                    |
| 3.8]  | UVR Logic Diagram ( 3 Phases )25                                                                                                    |
| 3.9]  | NSOCR Logic Diagram 26                                                                                                    |
| 3.10] | RPR Logic Diagram27                                                                                                    |
| 4.11】 | RS-232C Circuit                                                                                                    |
| 4.12  | RS-232C Connect                                                                                                    |
| 4.13  | RS-485C Connect Diagram                                                                                                    |
| 5.14] | Front Display 31                                                                                                    |
| 6.15] | Menu Tree 34                                                                                                    |
| 7.16  | GDR-M01 Main Display 52                                                                                                    |
| 7.17] | Communication Port Setting 54                                                                                                    |
| 7.18] | GDR-M01 Setting                                                                                                    |
| 7.19] | GDR-M01 Status                                                                                                    |
| 7.20] | GDR-M01 Report 57                                                                                                    |
| 7.21] | Help                                                                                                    |
|       |                                                                                                    |
|       | <ul> <li>3.1]</li> <li>3.2]</li> <li>3.3]</li> <li>3.4]</li> <li>3.5]</li> <li>3.6]</li> <li>3.7]</li> <li>3.8]</li> <li>3.9]</li> <li>3.10]</li> <li>4.11]</li> <li>4.12]</li> <li>4.13]</li> <li>5.14]</li> <li>6.15]</li> <li>7.16]</li> <li>7.17]</li> <li>7.18]</li> <li>7.20]</li> <li>7.21]</li> </ul> |

### Appended Contents

| Appended | 1.  | Dimensioned Drawings Unit : mm                                |
|----------|-----|---------------------------------------------------------------|
| Appended | 2.  | Internal Block Diagram ) 62                                   |
| Appended | 3.  | External Connection Diagram                                   |
| Appended | 4.  | Over Current Element NI Characteristic Curve 63               |
| Appended | 5.  | Over Current Element VI Characteristic Curve 64               |
| Appended | 6.  | Over Current Element El Characteristic Curve 65               |
| Appended | 7.  | Over Current Element LI Characteristic Curve 66               |
| Appended | 8.  | Over Current Element KNI(KEPCO Type) Characteristic Curve     |
| Appended | 9.  | Over Current Element KVI(KEPCO Type) Characteristic Curve     |
| Appended | 10. | Over Current Element KLNI(KEPCO Type) Characteristic Curve 69 |
| Appended | 11. | Over Current Element KLVI(KEPCO Type) Characteristic Curve 70 |
| Appended | 12. | Over Current Element DT Characteristic Curve 71               |
| Appended | 13. | Selective Ground / Ground Element NI Characteristic Curve 72  |
| Appended | 14. | Selective Ground Element DT Characteristic Curve              |
| Appended | 15. | Selective Ground Element Operation Characteristic             |
| Appended | 16. | Ground Element DT Characteristic Curve 75                     |
| Appended | 17. | Over Voltage Element NI Characteristic Curve 76               |
| Appended | 18. | Over Voltage Element DT Characteristic Curve                  |
| Appended | 19. | Under Voltage Element NI Characteristic Curve                 |
| Appended | 20. | Under Voltage Element DT Characteristic Curve                 |

### 1. General Features

This is digital protective relay for 3phase electric motor of non-grounding or high resistance grounding lines that has protective element Over Current, Ground, Selective Ground, Negative-Sequence Current, Reverse Phase, Over Voltage, Under Voltage. This relay has variety operating time, operating current and operating voltage and can confirm fault information. Main feature follow.

### Features

Complete digital Over Current & Selective Ground/Ground & Over/Under Voltage
 & Negative-Sequence Current & Reverse Phase

- Variety Time Characteristic
  - OCR : 10 time characteristic curve
  - SGR / GR : DT, NI
  - OVR : DT, NI
  - UVR : DT, NI
  - NSOCR : DT
  - RPR : DT
- It change delay time 0.00 ~ 60.00sec (0.01sec Step) of contact output
- It can display on setting value and measurement through LCD

( 4  $\times$  20 LCD Display )

- Reliability improvement from variety self-diagnosis.
- $\blacksquare$  It can set frequency follow rating frequency. ( 50 / 60Hz )
- $\blacksquare$  4 relay contact output can set 14 Mode and can use alarm mode.
  - Trip contact output(1a), Signal contact output(3a),
- When relay occur disorder, contact output operate for reliability improvement.
- Convenient PC Application
  - Setting change, Measurement confirm, Fault Information confirm, Status display, Remote Reset
- Contact Test
- When setting change, input password for security
- Variety communication support
  - Communication method : RS-232C, RS-485( SCADA )
  - Protocol : MODBUS
- EMC / EMI capability strengthen
- Application Standard : Standard of Korea Electrical Manufacturers Cooperative (KEMC 1120)

### 2. Technical Data

### 2.1 Voltage, Current Input

| Datad Valtage           | Phase<br>Voltage     | AC 110V                                                            |
|-------------------------|----------------------|--------------------------------------------------------------------|
| Kateu voltage           | Zero Seq.<br>Voltage | AC 190V                                                            |
|                         | Current              | AC 5A                                                              |
| Rated Current           | Zero Seq.<br>Current | AC 1.5 mA                                                          |
|                         | Voltage              | 1.15 time of rated voltage / 3hour                                 |
| Overload Tolerance Curr |                      | 2 time of rated voltage / 3hour<br>20 time of rated voltage / 2sec |
|                         | Zero Seq.<br>Current | 100 time of rated voltage / continuous                             |
| Burd                    | e n                  | Less than 0.5VA / Phase                                            |

[Table 2.1] Voltage Input

### 2.2 Rated Control Source Voltage

[Table 2.2] Rated Control Source Voltage

| Rated Control<br>Source Voltage | AC/DC 110 ~ 220V (free voltage)   |  |
|---------------------------------|-----------------------------------|--|
| Overload Tolerance              | 1.3 time of rated voltage / 3hour |  |
| D                               | Normal Less than 30W              |  |
| b u r u e n                     | Operation Less than 70W           |  |

### 2.3 Rated Frequency

50Hz or 60Hz (Sine Waveform)

### 2.4 Case

[Table 2.3] Case

| Case Structure | Drawout                  |
|----------------|--------------------------|
| Case Color     | Munsell No. N1.5 (Black) |
| Case Material  | Fe (Steel)               |

### 2.5 Time Over Current Element

| Operating Value     | 2.0 ~ 12.5A (0.1A Step)                 |                                         |  |
|---------------------|-----------------------------------------|-----------------------------------------|--|
| Time Characteristic | NI, VI, EI, LI, KNI,<br>KVI, KLNI, KLVI | 0.1 ~ 10.0<br>(0.1 Step)                |  |
|                     | DT                                      | $0.04 \sim 60.00$ Sec<br>(0.01Sec Step) |  |
| Delay Time          | 0.00 ~ 60.00Sec (0.01Sec Step)          |                                         |  |
| Release Value       | More than 95% of setting                |                                         |  |
| Ассигасу            | Within $\pm$ 5% of setting              |                                         |  |

[Table 2.4] Time Over Current Element

### 2.6 Instantaneous Over Current Element

[Table 2.5] Instantaneous Over Current Element

| Operating Value     | 10 ~ 90A (1A Step)                   |                                                     |  |
|---------------------|--------------------------------------|-----------------------------------------------------|--|
| Time Characteristic | Instantaneous                        | $\leq$ 40ms                                         |  |
| Time Characteristic | DT                                   | $0.04 \sim 60.00 \text{Sec} (0.01 \text{Sec Step})$ |  |
| Delay Time          | $0.00 \sim 60.00$ Sec (0.01Sec Step) |                                                     |  |
| Release Value       | More than 95% of setting             |                                                     |  |
| Ассигасу            | Within $\pm$ 5% of setting           |                                                     |  |

### 2.7 Selective Ground Element

| Operating Current   | 0.9 ~ 250.0mA (0.1mA Step)                           |                                                     |  |
|---------------------|------------------------------------------------------|-----------------------------------------------------|--|
| Operating Voltage   | 5 ~ 100V (1V Step)                                   |                                                     |  |
| Basis Angle         | $0^{\circ} \sim 60^{\circ} (1^{\circ} \text{ Step})$ |                                                     |  |
| Operating Angle     | $\pm$ 90° of basis angle                             |                                                     |  |
| Time Chanadanistia  | NI                                                   | $0.1 \sim 10.0 (0.1 \text{ Step})$                  |  |
| Time Characteristic | DT                                                   | $0.04 \sim 60.00 \text{Sec} (0.01 \text{Sec Step})$ |  |
| Delay Time          | 0.00 ~ 60.00Sec (0.01Sec Step)                       |                                                     |  |
| Release Current     | More than 95% of setting                             |                                                     |  |
| Accuracy            | within $\pm$ 5% of setting                           |                                                     |  |

[Table 2.6] Selective Ground Element

### 2.8 Ground Element

**[Table 2.7]** Ground Element

| Opeating Current    | 0.9 ~ 250.0mA (0.1mA Step)           |                                                     |
|---------------------|--------------------------------------|-----------------------------------------------------|
| Time Chanastanistia | NI                                   | $0.1 \sim 10.0 \ (0.1 \ \text{Step})$               |
| Time Characteristic | DT                                   | $0.04 \sim 60.00 \text{Sec} (0.01 \text{Sec Step})$ |
| Delay Time          | $0.00 \sim 60.00$ Sec (0.01Sec Step) |                                                     |
| Release Current     | More than 95% of setting             |                                                     |
| Ассигасу            | within $\pm$ 5% of setting           |                                                     |

## 2.9 Over Voltage Element

| Operating Voltage   | 65 ~ 170V (1V Step)                  |                                                     |  |
|---------------------|--------------------------------------|-----------------------------------------------------|--|
| Time Characteristic | NI                                   | $0.1 \sim 10.0 (0.1 \text{ Step})$                  |  |
| Time Characteristic | DT                                   | $0.04 \sim 60.00 \text{Sec} (0.01 \text{Sec Step})$ |  |
| Delay Time          | $0.00 \sim 60.00$ Sec (0.01Sec Step) |                                                     |  |
| Release Voltage     | More than 95% of setting             |                                                     |  |
| Ассигасу            | Within $\pm$ 5% of setting           |                                                     |  |

[Table 2.8] Over Voltage Element

### 2.10 Under Voltage Element

[Table 2.9] Under Voltage Element

| Operating Voltage   | 30 ~ 105V (1V Step)                  |                                       |  |
|---------------------|--------------------------------------|---------------------------------------|--|
| Time Characteristic | NI                                   | $0.1 \sim 10.0 \ (0.1 \ \text{Step})$ |  |
| Time Characteristic | DT                                   | $0.04 \sim 60.00$ Sec (0.01Sec Step)  |  |
| Delay Time          | $0.00 \sim 60.00$ Sec (0.01Sec Step) |                                       |  |
| Release Voltage     | More than 95% of setting             |                                       |  |
| Accuracy            | Within ± 5% of setting               |                                       |  |

### 2.11 Reverse Phase Element

| Table | 2.10] | Reverse | Phase | Element |
|-------|-------|---------|-------|---------|
|-------|-------|---------|-------|---------|

| Oneneting Value     | More than                                | 40% Voltage of rated voltage |  |
|---------------------|------------------------------------------|------------------------------|--|
| Operating value     | when reverse voltage                     |                              |  |
| Time Characteristic | DT $0.04 \sim 60.00$ Sec (0.01 Sec Step) |                              |  |
| Delay Time          | $0.00 \sim 60.00$ Sec (0.01Sec Step)     |                              |  |
| Release Value       | More than 95% of setting                 |                              |  |
| Ассигасу            | Within $\pm$ 5% of setting               |                              |  |

### 2.12 Negative-Sequence Over Current Element

[Table 2.11] Negative-Sequence Over Current Element

| Operating Value     | Negative-Sequence 30 ~ 70% (1% step)     |  |  |
|---------------------|------------------------------------------|--|--|
| Time Characteristic | DT $0.04 \sim 60.00$ Sec (0.01 Sec Step) |  |  |
| Delay Time          | $0.00 \sim 60.00$ Sec (0.01Sec Step)     |  |  |
| Release Value       | More than 95% of setting                 |  |  |
| Accuracy            | Within ± 5% of setting                   |  |  |

### 2.13 Output Contacts

| T / S1 Output Contact (Trip contact) - 1a Output Contact             |                             |  |  |
|----------------------------------------------------------------------|-----------------------------|--|--|
| Rated Voltage                                                        | AC 250V, DC 125V            |  |  |
| Continuo Apply Capacity                                              | 10A (AC 250V)               |  |  |
| 0.3sec Close Capacity                                                | 30A (DC 125V)               |  |  |
| Close Capacity                                                       | 6250VA                      |  |  |
| Material                                                             | Silver alloy                |  |  |
| T / S2 ~ T / S4 Output Contact (Signal contacts) - 3a Output Contact |                             |  |  |
| Rated Voltage                                                        | AC 250V, DC 125V            |  |  |
| Continuo Apply Capacity                                              | 5A (AC 250V)                |  |  |
| 0.5sec Close Capacity                                                | 5A (DC 125V)                |  |  |
| Close Capacity                                                       | 1250VA / 150W               |  |  |
| Material                                                             | Gold-plate silver alloy     |  |  |
| Healthy Alarm - 1b Output                                            | Contact                     |  |  |
| Rated Voltage                                                        | AC 250V, DC 125V            |  |  |
| Continuo Apply Capacity                                              | 1A (AC 250V)                |  |  |
| Open Capacity                                                        | DC 125V, 30W, 시정수(25ms), 1A |  |  |
| Close Capacity                                                       | 2500VA / 300W               |  |  |
| Material                                                             | Silver alloy                |  |  |

[Table 2.12] Output Contact / Capacity

### 2.14 Insulation Test

|                          |                  | Circuit - Earth                      | 10ΜΩ   |            |
|--------------------------|------------------|--------------------------------------|--------|------------|
| Insulation<br>Resistance | DC 500V          | Circuit - Circuit                    | 5140   | IEC60255-5 |
|                          |                  | Circuit - Terminal                   | 310122 |            |
| Power                    |                  | Circuit - Earth                      | 21-37  |            |
| Frequency<br>Withstand   | 50/60Hz,<br>1min | Circuit - Circuit                    | ZKV    | IEC60255-5 |
| Voltage                  |                  | Circuit - Terminal                   | 1kV    |            |
|                          |                  | Circuit - Earth                      |        |            |
|                          | 1.2/50us         | Transformer -<br>Transformer         | 5kV    |            |
| Basic Impulse            | Each 3Time       | Transformer -<br>Control Circuit     |        | IEC60255 5 |
| Insulation               | Positive,        | Control Circuit -<br>Control Circuit |        | IEC00255-5 |
|                          | negative         | Transformer - Terminal               | 3kV    |            |
|                          |                  | Control Circuit -<br>Terminal        |        |            |

[Table 2.13] Insulation Test

caution) AUX POWER and 485 communication terminal of this relay has surge protective circuit. So, don't do this test.

### 2.15 Mechanical Test

| Table 2.14 | Mechanical | Test |
|------------|------------|------|
|------------|------------|------|

| Vibration                | Vibration Response | $10 \sim 150$ Hz, 0.5G, forward, backward, left, right, up, down 1time |  |  |
|--------------------------|--------------------|------------------------------------------------------------------------|--|--|
| Vibration Endurance      |                    | $10 \sim 150$ Hz, 1G, forward, backward, left, right, up, down 20time  |  |  |
|                          | Shock Response     | 5G, forward, backward, left, right, up, down, 3time                    |  |  |
| ShockShock WithstandBump |                    | 15G, forward, backward, left, right, up, down, 3time                   |  |  |
|                          |                    | 10G, forward, backward, left, right, up, down, 1000time                |  |  |
| Earth                    | 1 ~ 8Hz            | x : 3.5mm, y : 1.5mm, Sweep : 1time                                    |  |  |
| quake                    | 8 ~ 35Hz           | x : 1G, y : 0.5G, Sweep : 1time                                        |  |  |

### 2.16 Noise Test

| 1MHz burst<br>disturbance            | 1MHz, 75ns,<br>400Hz, 2Sec  | Common<br>mode<br>Differential<br>mode | 2.5kV<br>1.0kV | IEC60255-22-1 |
|--------------------------------------|-----------------------------|----------------------------------------|----------------|---------------|
| EFT Burst                            | Apply Voltage               | 4kV                                    |                | IEC60255-22-4 |
|                                      | Repeat Frequency            | 2.5kHz                                 |                |               |
| Electrostatic                        | Air discharge               | 8kV                                    |                | IEC(0255 22 2 |
| Discharge                            | Contact discharge           | 6kV                                    |                | IEC60255-22-2 |
| Lickting Summe                       | 1.2/50µs, 8/20µs,           | Common<br>mode                         | 2.0kV          | UEC(0255 22 5 |
| Lignung Surge                        | 30sec, 3times               |                                        | 1.0kV          | IEC00255-22-5 |
| Radiated<br>electromagnetic<br>field | 80MHz ~ 1GHz, 10V/m, 1sec   |                                        |                | IEC60255-22-3 |
| Radio<br>Frequency<br>Fields         | 150kHz ~ 80MHz, 10V/m, 1sec |                                        |                | IEC60255-22-6 |

| [Table 2.15] N | oise Test |
|----------------|-----------|
|----------------|-----------|

### 2.17 Temperature, Humidity Test

[Table 2.16] Temperature, Humidity Test

| Tampanatura Danga | Operation Temperature | $-10^{\circ}$ C ~ $+55^{\circ}$ C              |
|-------------------|-----------------------|------------------------------------------------|
| Temperature Range | Storage Temperature   | $-20^{\circ}\text{C} \sim +60^{\circ}\text{C}$ |
| Relative          | Humidity              | Day Average 30% ~ 90%                          |

| Noises   | Frequency(MHz) | Quasi-peak | Average                 |  |  |  |  |
|----------|----------------|------------|-------------------------|--|--|--|--|
| Terminal | 0.15 ~ 0.5     | 79         | 66                      |  |  |  |  |
| Voltage  | 0.5 ~ 30       | 73         | 60                      |  |  |  |  |
| Noises   | Frequency(MHz) | Quasi-peak | Limit Value<br>(dBµN/m) |  |  |  |  |
| Electro  | 30 ~ 230       | 50         | 0.5                     |  |  |  |  |
| Strength | 230 ~ 1,000    | 57.5       |                         |  |  |  |  |

### 2.18 EMI : ElectroMagnetic Interference

[Table 2.17] EMI Test

### 2.19 Other Operating Condition

[Table 2.18] Other Operating Condition

|    | A    | l    | t   | i    | t     | u    | d   | e     | I    | Less than  | 1000m  |       |        |        |     |        |
|----|------|------|-----|------|-------|------|-----|-------|------|------------|--------|-------|--------|--------|-----|--------|
|    | Sta  | itus | of  | do   | not   | exi  | st  | abnor | mal  | vibration, | shock, | slope | and el | ectric | mag | gnetic |
|    | Sta  | itus |     | of   | do    | 1    | not | t ex  | kist | explosiv   | reness | dust, | infl   | amma   | ble | dust,  |
| in | flar | nma  | ble | /cor | rosiv | /ene | ess | dust  | and  | salt.      |        |       |        |        |     |        |

### 3. Protection Characteristics

#### 3.1 Over Current Function

This relay has instantaneous time and 9 time characteristic for protective from over current and short circuit fault. Instantaneous over current element is declared INST. OCR(IOCR) and time over current element is declared Time OCR(TOCR). Time characteristic a kind of curve follow [Table 3.19].

IOCR has instantaneous element if current flow more than setting, operate less than 40ms and definite element(0.04~60.00sec). TOCR has 4 IEC curve and 4 KEPCO curve.

4 curve follow International standard IEC60255-4 and 4 curve follow KEPCO of time equation is follow

$$T = \left(\frac{K}{I^L - 1} + C\right) \times \frac{M}{10} (sec)$$

T : Operating Time K & C : Relay Feature Value I : Input Current / Operation Setting

L : Characteristic Curve Exponent M : Operating Time Ratio

| Timo Chomotoristia | F     | eature Val | Dafamnea |            |  |  |
|--------------------|-------|------------|----------|------------|--|--|
| The Characteristic | K     | L          | С        | Keleichee  |  |  |
| NI                 | 0.14  | 0.02       | 0        | -          |  |  |
| KNI                | 0.11  | 0.02       | 0.42     | КЕРСО Туре |  |  |
| VI                 | 13.5  | 1          | 0        | -          |  |  |
| KVI                | 39.85 | 1.95       | 1.084    | КЕРСО Туре |  |  |
| EI                 | 80    | 2          | 0        | -          |  |  |
| LI                 | 54    | 1          | 0        | -          |  |  |
| KLNI               | 3.8   | 0.11       | 2.8      | КЕРСО Туре |  |  |
| KLVI               | 75    | 1.8        | 2        | КЕРСО Туре |  |  |
| DT                 | -     | -          | -        | -          |  |  |

[Table 3.19] Time Curve Characteristic

K, L, C values are defined when choose curve.

Over current operate Logic Diagram follow,

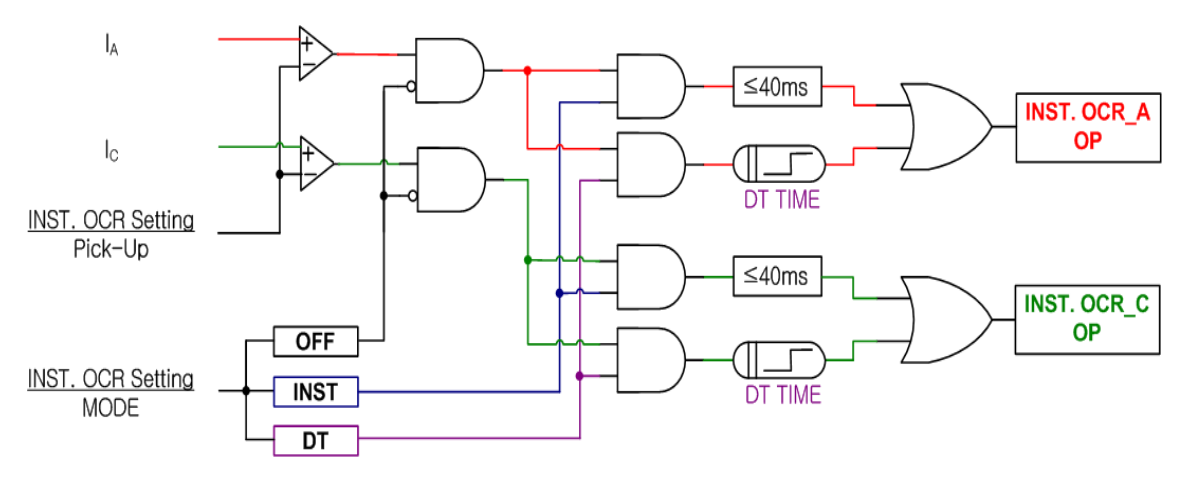

[Figure 3.1] INST. OCR(IOCR) Logic Diagram

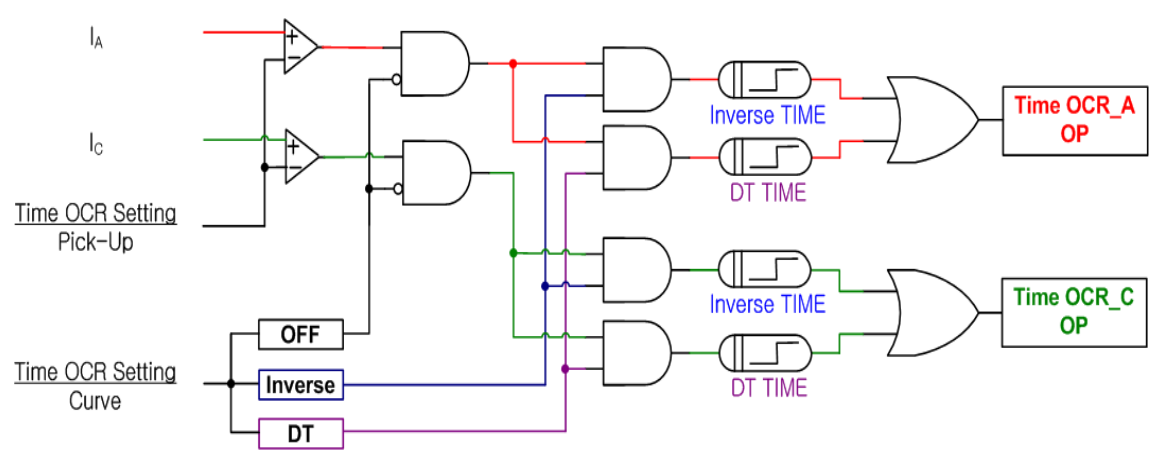

[Figure 3.2] Time OCR(TOCR) Logic Diagram

#### 3.2 Selective Ground Function

This relay has SGR protective element, when occur to fault at non-grounding system, fault is detected by Vn, occur to zero sequence voltage from 3rd voltage of GPT, and Is, occur to zero current from ZCT.

If "DIRECTION" subject set "Enable", operate Selective Ground Relay. However, "DIRECTION" subject set "Disable", operate Nondirectional Ground Relay. Also, if "DIRECTION" subject set "Enable", set pickup of Vn.

Also, relay has inverse time characteristic and Definite Time characteristic because operating time setting is too easy. NI characteristic relate current and time equation that if current magnitude is lager, operation time is short.

Equation of Time curve characteristic NI by voltage and time is follow,

$$T = \left(\frac{16.8}{I^{0.95} - 1} + 0.05\right) \times \frac{M}{10}(sec)$$

T = Operating TimeI = Input Voltage / Operating SettingM = Operating Time Ratio

Selective Ground operate Logic Diagram follow,

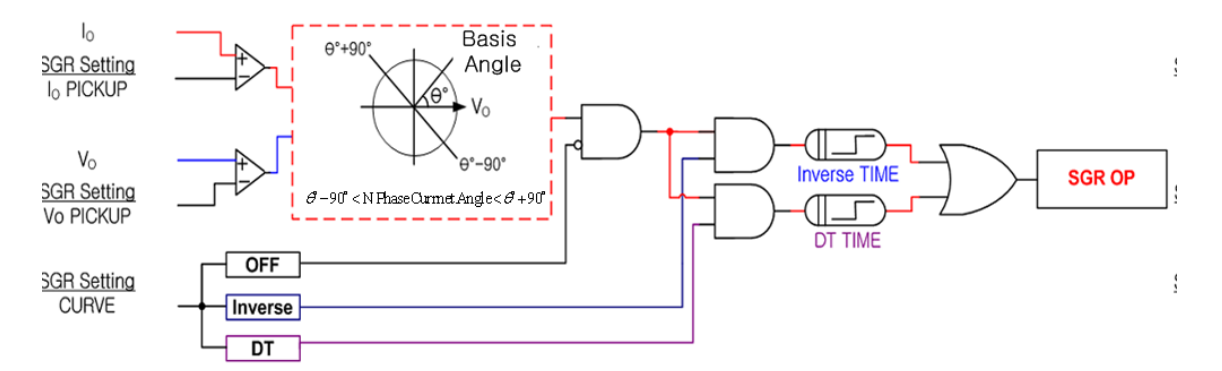

[Figure 3.3] SGR Logic Diagram

#### 3.3 Ground Function

This relay has Ground relay from protective ground fault that detect zero sequence current from ZCT.

If setting element "DIRECTION" set "DIR", operate SGR and set "NONE", operate GR.

Also, relay has inverse time characteristic and Definite Time characteristic because operating time setting is too easy. NI characteristic relate current and time equation that if current magnitude is lager, operation time is short.

Equation of Time curve characteristic NI by voltage and time is follow,

$$T = \left(\frac{16.8}{I^{0.95} - 1} + 0.05\right) \times \frac{M}{10}(sec)$$

T = Operating TimeI = Input Voltage / Operating SettingM = Operating Time Ratio

Ground operate Logic Diagram follow,

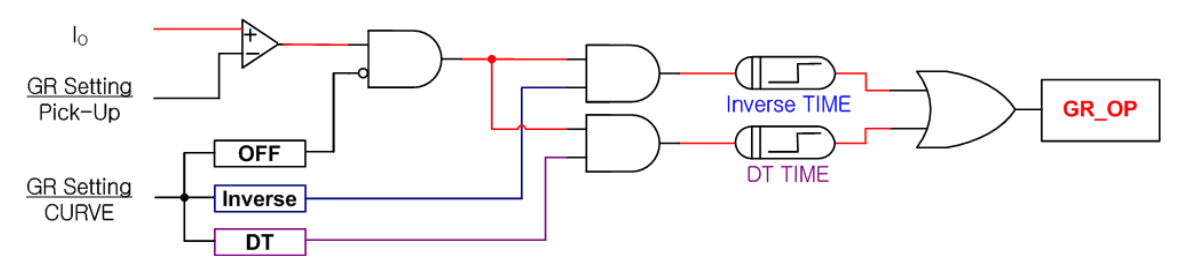

[Figure 3.4] GR Logic Diagram

#### 3.4 Over Voltage Function

This relay has Inverse Time and Definite Time characteristic for Over Voltage element. NI characteristic relate voltage and time equation that if voltage magnitude is lager, operation time is short.

This element operation divide to 1 Phase and 3 Phases operating. When relay set 1 phase (OVR×3), relay operate independence  $V_{AB}$ ,  $V_{BC}$ ,  $V_{CA}$  and relay set 3 phase (3 $\Phi$  OVR×1), relay operate all phase Pick-Up.

Equation of Time curve characteristic NI by voltage and time is follow,

$$T = \left(\frac{10.5}{V^{1.75} - 1}\right) \times \frac{M}{10} \text{ (sec)}$$

T = Operating Time V = Input Voltage / Operating Setting M = Operating Time Ratio

Over Voltage operate Logic Diagram follow,

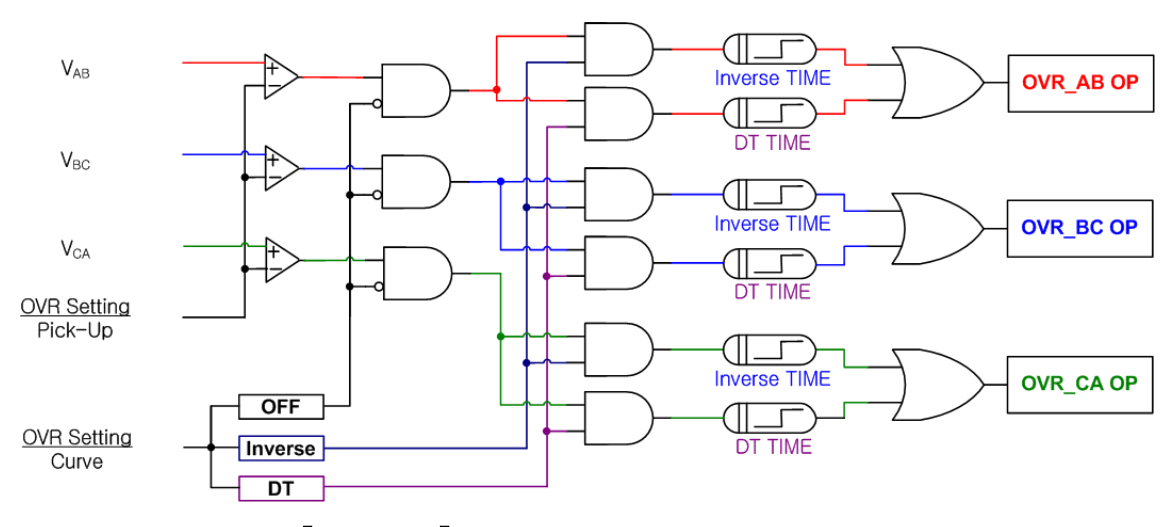

[Figure 3.5] OVR Logic Diagram (1 Phase)

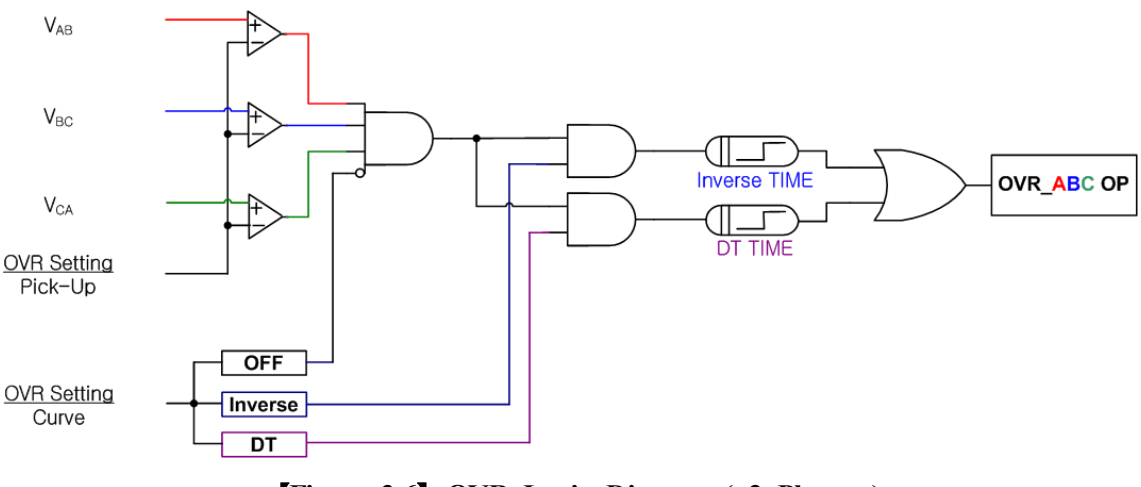

[Figure 3.6] OVR Logic Diagram ( 3 Phases )

#### **3.5** Under Voltage Function

This relay has Inverse Time and Definite Time characteristic for Under Voltage element.

Operated Under Voltage element has many release mode, at first that voltage is higher than setting, second that user push reset key. NI characteristic relate voltage and time equation that if voltage magnitude is smaller, operation time is short.

This element operation divide to 1 Phase and 3 Phases operating. Voltage of operating for Under Voltage element is lower than setting, after higher than setting, so, relay don't operate at first apply power or after reset release. For example, when relay set 1 phase (UVR×3), operate after each phase voltage apply higher than setting and 3 phase ( $3\Phi$  UVR×1), operate after all phase voltage apply higher than setting.

Operated Under Voltage element has many release mode, that voltage is higher than setting, that user push reset key, and that release after RST-Time when RST-Mode is ON.

Equation of Time curve characteristic by voltage and time is follow,

$$T = \left(\frac{8}{1 - V^{2.2}}\right) \times \frac{M}{10} \text{ (sec)}$$

T = Operating Time V = Input Voltage / Operating Setting M = Operating Time Ratio

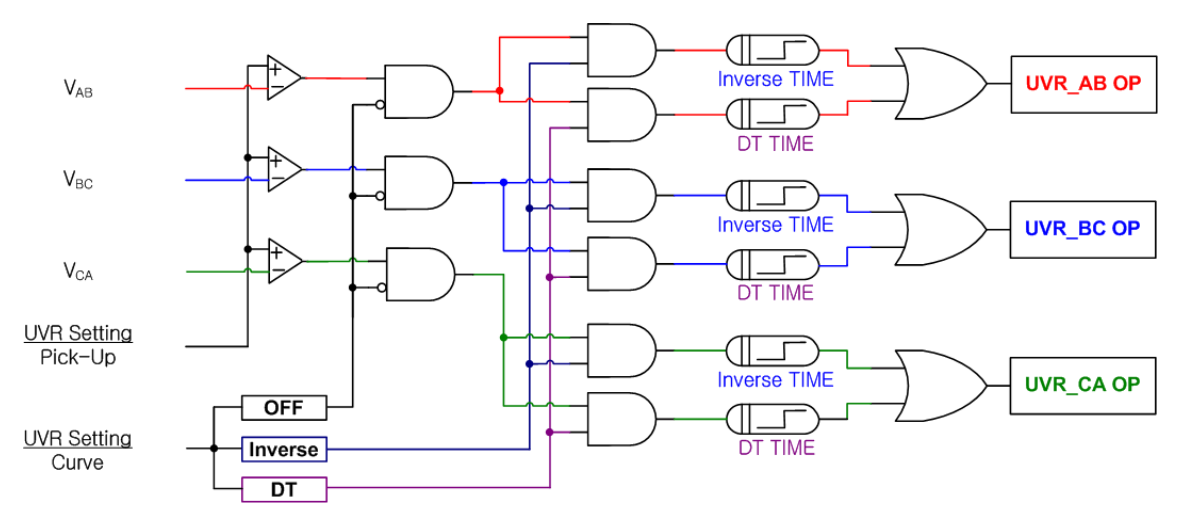

Under Voltage operate Logic Diagram follow,

[Figure 3.7] UVR Logic Diagram ( 1 Phase )

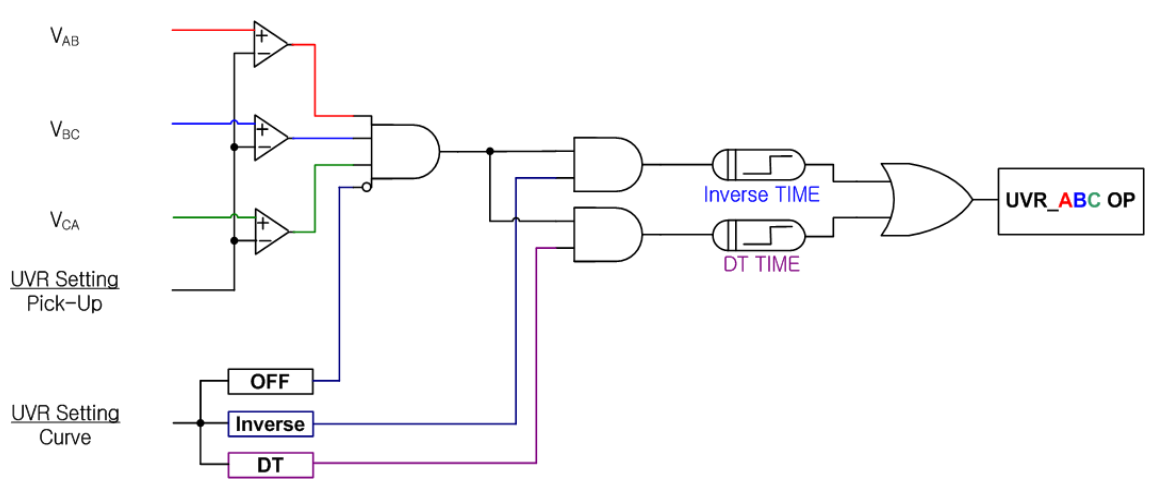

[Figure 3.8] UVR Logic Diagram ( 3 Phases )

#### 3.6 Negative-Sequence Current Function

This relay has Definition Time for Negative Sequence Over Voltage element.

When motor come phase open according to inner problem or the other factor, motor stop rotate or continuous rotate. At this time, rotator of motor flow large current and motor has demage.

Negative-Sequence Current Element calculate 3 phase unbalanced current at this case and if unbalanced rate higher than setting  $(30 \sim 70\%)$ , operate DT  $(0.04 \sim 60.00 \text{ Sec})$ .

Unbalanced current equation is follow,

OFF

DT

NSOCR Setting MODE

$$\textit{Unbalanced Current Ratio} = \frac{\textit{Negative Sequence Current}}{\textit{Positive Sequence Current}} \times 100 \, (\%)$$

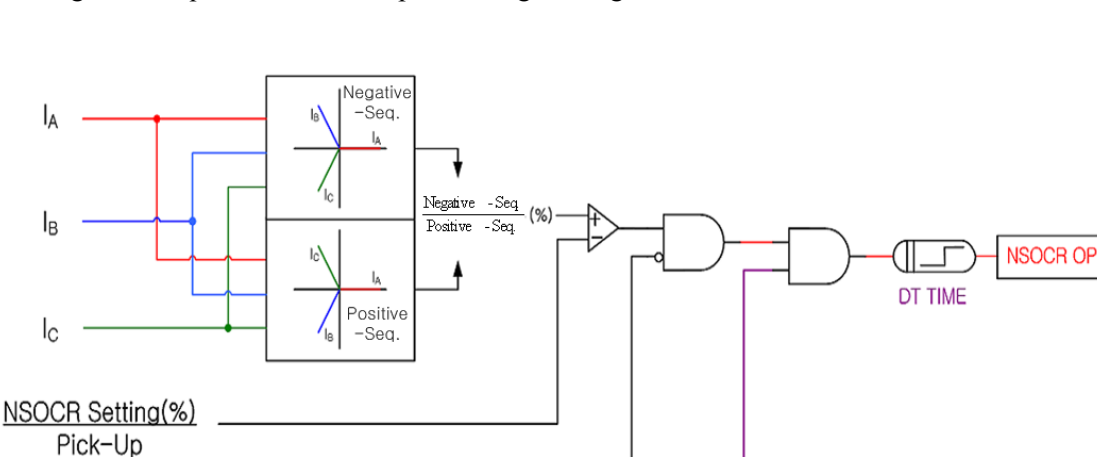

Negative-Sequence Current operate Logic Diagram follow,

[Figure 3.9] NSOCR Logic Diagram

#### 3.7 Reverse Phase Function

This relay has Definition Time for Reverse Phase element.

This relay protective reverse phase input, that is element prevent backlashing. Relay compare 3phase angle dissimilarity, if relay detect angle exchange, operate DT ( $0.04 \sim 60.00$  Sec). (However, when input voltage 40% of rated voltage, occur reverse phase) When use single phase motor, set "OFF".

Reverse Phase operate Logic Diagram follow,

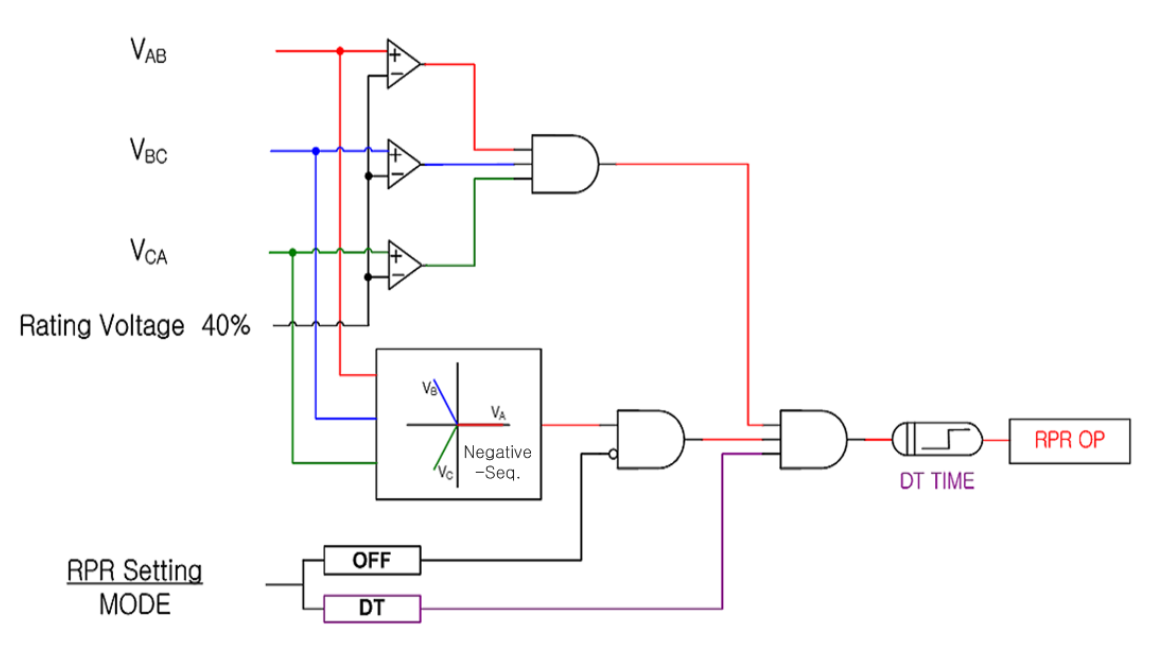

[Figure 3.10] RPR Logic Diagram

### 4. Subsidiary Function

### 4.1 Metering

This relay measure voltage, current, angle, Unbalanced current.

| Section           | Feature                                                 |  |  |  |  |  |  |
|-------------------|---------------------------------------------------------|--|--|--|--|--|--|
|                   | • Voltage RMS and angle metering.                       |  |  |  |  |  |  |
| Vah Vha Vaa       | • Primary line-to-line voltage that input voltage       |  |  |  |  |  |  |
| vab, vbc, vca     | exchange PT ratio.                                      |  |  |  |  |  |  |
|                   | • Metering Range : $0 \sim 250V$ (When PT Ratio 1:1)    |  |  |  |  |  |  |
|                   | • Current RMS and angle metering.                       |  |  |  |  |  |  |
| Ia, Ib, Ic        | • Primary currnet that input current exchange CT ratio. |  |  |  |  |  |  |
|                   | • Metering Range : $0 \sim 200A$ (When CT Ratio 5:5)    |  |  |  |  |  |  |
|                   | • ZCT secondary zero sequence current RMS and angle.    |  |  |  |  |  |  |
| Іо                | • Use exclusive CT.                                     |  |  |  |  |  |  |
|                   | • Metering Range : $0 \sim 350 \text{mA}$               |  |  |  |  |  |  |
|                   | • Zero sequence voltage RMS and angle metering.         |  |  |  |  |  |  |
| Vo                | • Zero sequence voltage that input voltage exchange     |  |  |  |  |  |  |
| ΥŪ                | PT ratio.                                               |  |  |  |  |  |  |
|                   | • Metering Range : $0 \sim 250V$ (When GPT Ratio 1:1)   |  |  |  |  |  |  |
| Unhalanced Cumput | • Unbalanced Current is calculated by positive          |  |  |  |  |  |  |
|                   | and negative sequence Current.                          |  |  |  |  |  |  |
| Angle             | • Basis of angle is Vab.                                |  |  |  |  |  |  |

[Table 4.20] Measuring Data

However, indicate "FULL", when measuring data over metering range.

### 4.2 Communication

This relay provide communication method of common RS-232C / RS-485C and speed of maximum 19200 bps. Relay has 1 RS-232C port in front-side and RS-485C port in back-side. Front-side RS-232C port is used for setting change, confirm metering, confirm Fault information, LED indication, Remote Reset with PC tool and back-side RS-485C port is used for SCADA communication.

#### 4.2.1 RS-232C Communication

RS-232C cable use cross-cable that crossed 2 and 3 pin like [Figure 4.11]. If you use direct-cable, you can't link communication.

When your PC don't have RS-232C, so you use USB port, must use cross-cable.

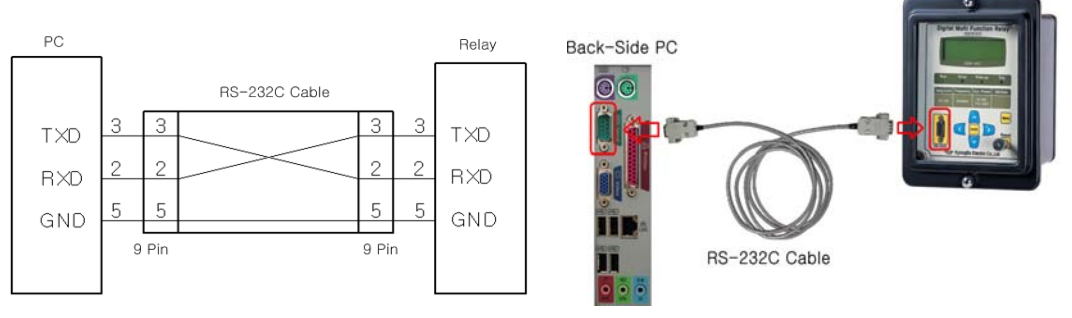

[Figure 4.11] RS-232C Circuit

[Figure 4.12] RS-232C Connect

| Communication            | Method                             | • RS-232 / RS-485                                                                                                    |  |  |  |  |  |  |
|--------------------------|------------------------------------|----------------------------------------------------------------------------------------------------|--|--|--|--|--|--|
| Specification            | Protocol                           | • MODBUS                                                                                                    |  |  |  |  |  |  |
|                          | Distance                           | • 1.2km                                                                                                    |  |  |  |  |  |  |
| Commission               | Line                               | Common RS-485C Two-Pair cable                                                                                                    |  |  |  |  |  |  |
| Communication            | Speed                              | • 300 ~ 19,200 bps                                                                                                    |  |  |  |  |  |  |
| Standard                 | Method                             | • Half-Duplex                                                                                                    |  |  |  |  |  |  |
| (RS-485C)                | Maximum<br>input-output<br>Voltage | • -7V ~ +12V                                                                                                    |  |  |  |  |  |  |
|                          | Front Display                      | <ul> <li>RS232 1port.</li> <li>300 ~ 19200 BPS, MODBUS Protocol</li> </ul>                                                                                     |  |  |  |  |  |  |
| Communication<br>P o r t | Back-side                          | <ul> <li>RS485 1 Port.</li> <li>300 ~ 19200 BPS, MODBUS Protocol</li> <li>Upper SCADA communication</li> <li>Terminal number : 9(+), 11(-), 12(Com)</li> </ul> |  |  |  |  |  |  |

| Table  | 4 21 | Communication | Method |
|--------|------|---------------|--------|
| I able | 4.41 | Communication | Methou |

#### 4.2.2 RS-485C Communication

This relay provide isolated RS-485C Half Duplex communication method for linking SCADA system. In this communication method can linked multi-drop and communication distance is maximum 1.2km. RS-485C line end resistance is parallel 120Ω like [Figure 4.13] RS-485C Connection Diagram.

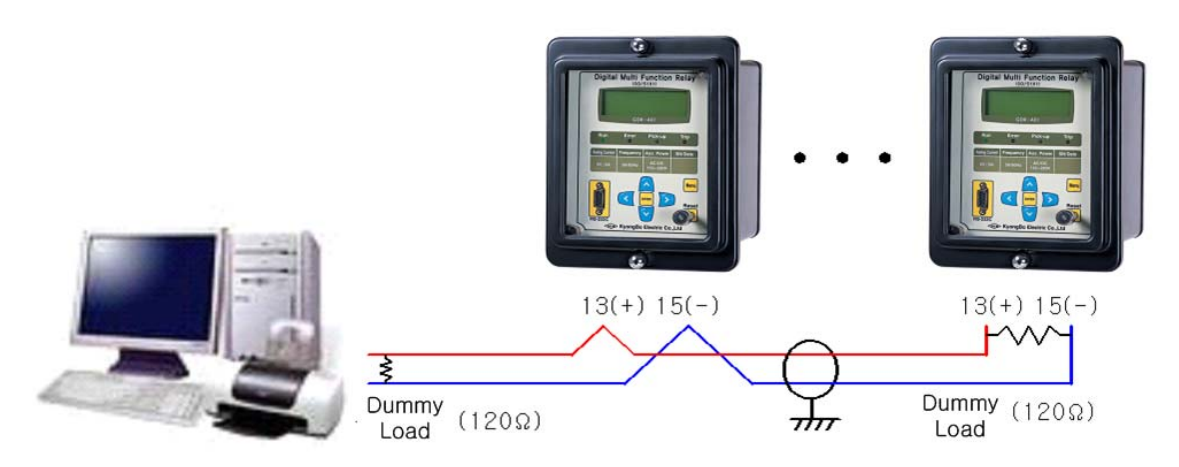

[Figure 4.13] RS-485C Connect Diagram

#### 4.3 Self Diagnosis Function

Self-diagnosis function keep back non-operation and mal-operation though observation at all time. If this function detect error, error LED turn on and self-diagnosis unit display FAIL. Also, when relay occur error, protection element stop operation and keep up the LCD and LED until error is removed.

Self-diagnosis unit is follow,

- Power Fail
- CPU Watchdog Fail
- Memory Fail
- Setting Fail

### 4.4 Fault Recording Function

Relay has to record and save that current and voltage magnitude / angle, unbalanced current, operation status of protection element, relay operating time, operating count for conventional fault analysis. Also, when new operation occur, old fault recording is deleted and new fault recording is saved. Even though, rated control power is disappeared, keep saved data.

### 5. Display Panel Construction

#### 5.1 Front-side Display Panel Structure

Front-side and control panel have  $20 \times 4$  LCD, 17 LED, 10 Keypad and RS-232C connector like [Figure 5.14].

When setting change, must input password, so other person don't change setting, and protective element run during relay control and setting change through LCD display.

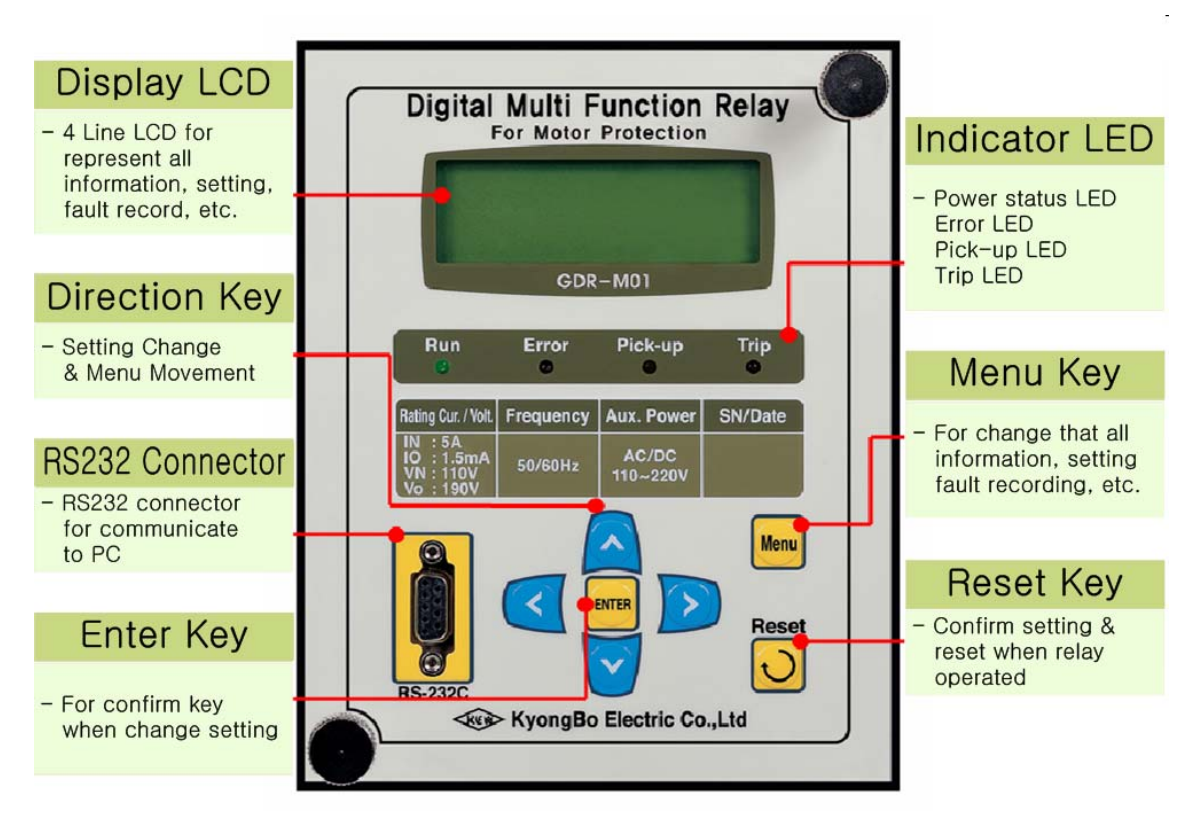

**[Figure 5.14]** Front Display

### 5.2 Key Pad & Communication Connector

[Table 5.22] Key Pad & Communication Connector

| Direction Key<br>( | Setting change and move to other menu use.                                          |  |  |  |  |  |  |  |
|--------------------|-------------------------------------------------------------------------------------|--|--|--|--|--|--|--|
| ENTER ( I ) Key    | Key use confirm, when menu or setting confirm.                                      |  |  |  |  |  |  |  |
| Reset ( 🖸 ) Key    | Key use indicator reset, when relay operate.                                        |  |  |  |  |  |  |  |
| Menu ( 🔤 ) Key     | Key use for menu display.                                                           |  |  |  |  |  |  |  |
| RS-232C Connector  | This is a RS-232C for Setting Tool PC application<br>Program through communication. |  |  |  |  |  |  |  |

### 5.3 LED ( Operating Indicators )

| [Table 5.23] | LED | ( | Operating | Indicators | ) |  |
|--------------|-----|---|-----------|------------|---|--|
|--------------|-----|---|-----------|------------|---|--|

| Run<br>(Green)      | This LED indicate normal operated CPU, when relay is supplied<br>normal control power. If LED turn off during supplied normal<br>control power, relay change or repair.                                         |
|---------------------|----------------------------------------------------------------------------------------------------|
| Error<br>(Red)      | This LED turn on red when relay detects error in device and protection element blocking. Detail relay error confirm relay menu through the LCD. If eliminate error, LED turn off.                               |
| Pick-up<br>(Yellow) | When protection element become pick-up, Pick-Up LED turn on yellow. When protection element become release, Pick-Up LED turn off.                                                                               |
| Trip<br>(Red)       | This LED is operation indicator of each protection element.<br>When each protection element operate, the same time, each LED<br>turn on red. This status LED keep up after release until push<br>reset ( ) Key. |

### 6. Display & Setting Modes

#### 6.1 Key Control & LCD Construction

#### 6.1.1 LCD Main Display, Backlight On/Off

LCD display main after supplied control power.

V 1 . 1 **GDR-M01 OK**! S v m

When relay has a error, LCD display "System Error!" in stead of "System OK!". Backlight of LCD turn off after 3minute without control and measuring rotate auto.

#### 6.1.2 LCD Display & Key Control Principle

Relay menu is made up tree structure and select to use left  $(\mathbf{I})$ , right  $(\mathbf{I})$ , up(  $\square$  ), down(  $\square$  ) Key. The place of (\*) indicator is select unit and you want to move detail unit, push **D** Key. You want to escape the present menu, push **(**Key.

#### 6.1.3 **One-button Indication**

If you do over again press Reset ( 🖸 ) Key, can watch measure data, Setting values, self-diagnosis throw LCD display. This function can confirm relay data without opening cover.

Reset Key use to indicator reset, when protection element operated.

#### 6.1.4 Menu-Tree

Menu Tree represent relay all manu structure follow [Figure 6.1] . Each menu setting method describe 6.2 Setting.

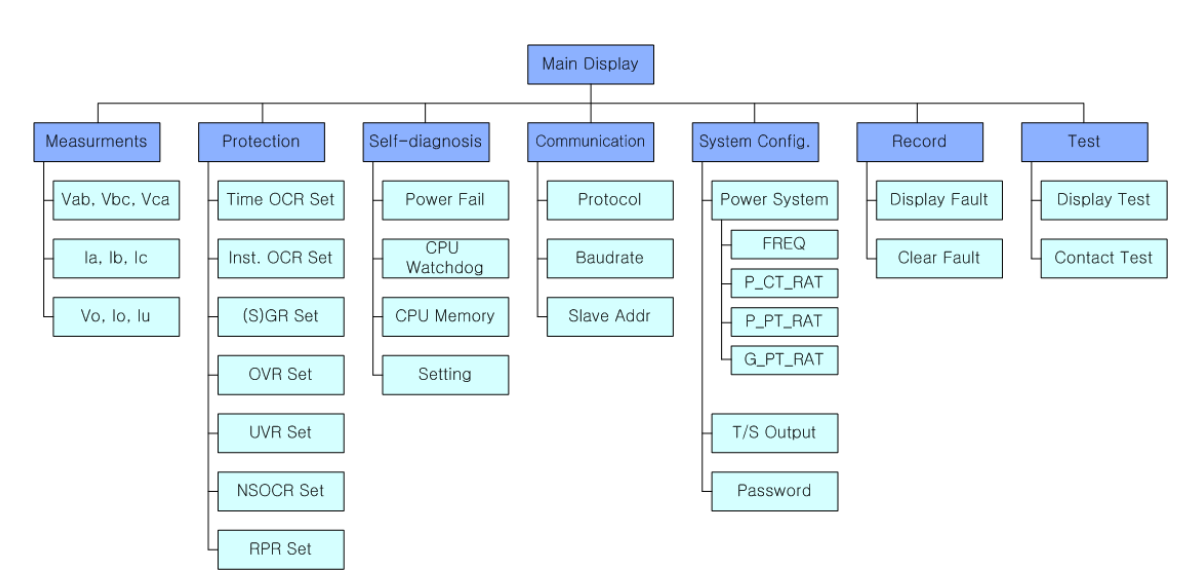

[Figure 6.15] Menu Tree

#### 6.1.5 Setting Modes

To right operate of this relay setting value match the power system. Setting and display elements of 7 are Measurement, Protection, Self-Diagnosis, RS-485 Comm., System Config, Recorder, Test.

At main display, if you push Menu ( ind) ) Key, display follow enter password next figure.

- (1) Key : Number change.
- (2) (2) Key : Position change.
- (3) ENTER ( 🔤 ) Key : Confirm password after enter password.

Password is composed of 4 position and each number made up from 0 to 9. First password value is "0000", so directly push enter key exchange setting mode.

Setting main display is follow.

```
S
                                 g
1
       Μ
                                     m
                                         e
2
        P
3
        S
                            D
            e
                                     a
                                         g
                                             n
                                                 0
4
        R
                        8
                             5
                                     С
                                         0
                                             m
                                                 m
5
        S
                                     С
                            m
                                         0
                                             n
                                                 f
                                                          g
                        e
6
        R
                             d
                                     r
                    0
                        r
                                 e
7
```

For example, if you want to change IOCG Pick-Up current, operate follow sequence.

- (1) Very push : (\*) indicator move to 2. Protection.
- (2) **D** Key push : Move to Protection display.
- (3)  $\boxed{3}$  Key push : (\*) indicator move to 2.Inst. OCR .
- (4) Difference Key push : Move to Inst. OCR diplay.
- (5)  $\bigvee$  Key push : ( \* ) indicator move to 2.PICK-UP.
- (6) **D** Key push : Present saving current value of 2.PICK-UP is flickering.
- (7) Key push : Change setting value.
- (8) ENTER ( 🔤 ) Key push : Changing setting value temporary saving.
- (9) **(**9) **(**9) Key push : Move to Protection display.
- (10) 🔇 Key push : Move to Setting display.
- (11) 🔇 Key push : Diplay follow. "No" is flickering.

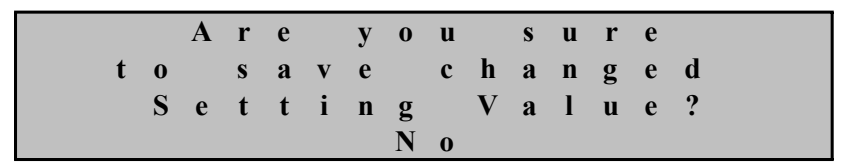

(12) A Key push : Select Yes.

(13) ENTER ( 🔤 ) Key push : Move to main display after saving change setting.

If you push ENTER ( ) Key after select No at (12), change setting delete and keep old setting values.

Also, old setting values apply before press ENTER ( in ) Key at "Are you sure to save changed Setting Value? Yes".

All contects setting do an upper example.

#### 6.1.6 Measurement Display

Measurement display indicate measuring voltage and current.

Vab, Vbc, Vca mean line-to-line voltage, Ia, Ib, Ic mean phase current, Vo, Io, Iu mean zero-sequence voltage, zero-sequence current, unbalanced current ratio and indicate magnitude and angle.

That is, measuring data is primary values that are applied CT Ratio and PT Ration by secondary values.

However, zero-sequence current display secondary values.

| — | > |   | Μ | e | a | S | u | r | e | m | e | n | t | S |   |   |   |   |
|---|---|---|---|---|---|---|---|---|---|---|---|---|---|---|---|---|---|---|
| V | a | b | : | 1 | 1 | 0 | • | 1 |   | V | , | < |   |   | 0 | • | 0 | 0 |
| V | b | c | : | 1 | 0 | 9 | • | 9 |   | V | , | < | 2 | 3 | 9 | • | 8 | 0 |
| V | c | a | : | 1 | 1 | 0 | • | 3 |   | V | , | < | 1 | 2 | 0 | • | 2 | 0 |
| Ι | a | : |   |   | 5 | • | 0 | 3 |   | Α | , | < |   |   | 0 | • | 0 | 0 |
| Ι | b | : |   |   | 4 | • | 9 | 8 |   | Α | , | < | 2 | 4 | 0 | • | 1 | 0 |
| Ι | c | : |   |   | 5 | • | 0 | 0 |   | Α | , | < | 1 | 1 | 9 | • | 8 | 0 |
| V | 0 | : |   |   | 0 | • | 0 |   |   | V | , | < |   |   | 0 | • | 0 | 0 |
| Ι | 0 | : |   | 0 | • | 0 | 0 |   | m | Α | , | < |   |   | 0 | • | 0 | 0 |
| Ι | u | : |   | 0 | • | 0 | 0 |   |   | % |   |   |   |   |   |   |   |   |

If you want to escape Measurement Display, press 🔇 Key. So, upper setting menu.

#### 6.1.7 Protection Setting

Protection item has Time OCR, INST. OCR, SGR/GR, OVR, UVR, NSOCR and RPR.

In Setting, select 2. Protection, display follow,

| — | > |   | Р | r | 0 | t | e | c | t | i | 0 | n |   |
|---|---|---|---|---|---|---|---|---|---|---|---|---|---|
| 1 | • | Т | i | m | e |   | 0 | С | R |   |   |   | * |
| 2 | • | Ι | Ν | S | Т |   | 0 | С | R |   |   |   |   |
| 3 | • | ( | S | ) | G | R |   |   |   |   |   |   |   |
| 4 | • | 0 | V | R |   |   |   |   |   |   |   |   |   |
| 5 | • | U | V | R |   |   |   |   |   |   |   |   |   |
| 6 | • | Ν | S | 0 | С | R |   |   |   |   |   |   |   |
| 7 |   | R | Р | R |   |   |   |   |   |   |   |   |   |

If you want to escape this menu, press 🔇 Key. So, exchange main setting menu.
### 6.1.7.1 Protection ► Time OCR Setting

This is to set Time Over Current Element. In Protection, select ( D) 1. Time OCR, display follow.

| — | $\rangle$ |   | Т | i | m | e |   | 0 | С | R |   |   |   |   |   |   |   |
|---|-----------|---|---|---|---|---|---|---|---|---|---|---|---|---|---|---|---|
| 1 | •         | С | U | R | V | E |   |   |   |   | : |   |   | L | Ι |   | * |
| 2 | •         | Р | Ι | С | K | — | U | Р |   |   | : |   | 5 | • | 0 | A |   |
| 3 | •         | Т | — | D | Ι | Α | L |   |   |   | : | 1 | 0 | • | 0 |   |   |

If you want to escape Time OCR, press < Key. Detail menu of Time OCR is follow,

| Unit      | Range                                            | Step    | Basis Value |
|-----------|--------------------------------------------------|---------|-------------|
| CURVE     | OFF, NI, VI, EI, LI, DT,<br>KVI, KNI, KLVI, KLNI | -       | KVI         |
| PickUp    | 2.0 ~ 12.5A                                      | 0.1A    | 5.0A        |
| Time Dial | 0.1 ~ 10.0                                       | 0.1     | 10.0        |
| DT-Time   | $0.04 \sim 60.00 \mathrm{Sec}$                   | 0.01Sec | -           |

[Table 6.24] Time OCR Menu

### 6.1.7.2 Protection ► INST. OCR Setting

This is to set Instantaneous Over Current Element. In Protection, select ( ) 2. INST. OCR, display follow.

| — | $\rangle$ |   | Ι | Ν | S | Т |   | 0 | С | R |   |   |   |   |   |   |   |
|---|-----------|---|---|---|---|---|---|---|---|---|---|---|---|---|---|---|---|
| 1 | •         | Μ | 0 | D | E |   |   |   |   |   | : |   |   | D | Т |   | * |
| 2 | •         | Р | Ι | С | K | - | U | Р |   |   | : |   |   | 5 | 0 | Α |   |
| 3 | •         | D | Т | — | Т | Ι | Μ | E |   |   | : | 0 | • | 0 | 4 | S |   |

If you want to escape INST. OCR, press < Key. Detail menu of INST. OCR is follow.

| Unit    | Range                        | Step    | Basis Value |
|---------|------------------------------|---------|-------------|
| MODE    | OFF, INST, DT                | -       | DT          |
| PickUp  | 10 ~ 90A                     | 1A      | 50A         |
| DT-Time | $0.04 \sim 60.00 \text{Sec}$ | 0.01Sec | 0.04Sec     |

[Table 6.25] INST. OCR Menu

# 6.1.7.3 Protection **>** SGR / GR Setting

This is to set Selective Ground / Ground Element. In Protection, select ( ) 3. (S)GR, display follow.

When DIRECTION unit set "DIR", element operate SGR and set "NONE", operate GR.

DIRECTION unit set "DIR", when display.

| — | $\rangle$ |   | ( | S | ) | G | R |   | S | e | t |   |   |   |   |   |   |
|---|-----------|---|---|---|---|---|---|---|---|---|---|---|---|---|---|---|---|
| 1 | •         | D | Ι | R | E | С | Т | Ι | 0 | Ν | : |   |   | D | I | R | * |
| 2 | •         | С | U | R | V | Е |   |   |   |   | : |   |   | Ν | Ι |   |   |
| 3 | •         | V | 0 |   | Р | Ι | С | K | U | Р | : | 1 | 2 | • | 0 | V |   |
| 4 | •         | Ι | 0 |   | Р | Ι | С | K | U | Р | : | 1 | 0 | • | 0 | m | Α |
| 5 | •         | R | Е | F | — | Р | Η | Α | S | Е | : | < |   |   | 0 | 0 |   |
| 6 | •         | Τ | _ | D | Ι | A | L |   |   |   | : |   | 0 |   | 1 |   |   |

DIRECTION unit set "NONE", when display.

| — | $\rangle$ |   | ( | S | ) | G | R |   | S | e | t |   |   |   |   |   |   |
|---|-----------|---|---|---|---|---|---|---|---|---|---|---|---|---|---|---|---|
| 1 | •         | D | Ι | R | E | С | Т | Ι | 0 | Ν | : |   | Ν | 0 | Ν | Е | * |
| 2 | •         | С | U | R | V | Е |   |   |   |   | : |   |   | Ν | Ι |   |   |
| 3 | •         | Ι | 0 |   | Р | Ι | С | K | U | Р | : | 1 | 0 | • | 0 | m | Α |
| 4 | •         | Τ | — | D | Ι | Α | L |   |   |   | : |   | 0 | • | 1 |   |   |

If you want to escape (S)GR, press <a>[]</a> Key. Detail menu of (S)GR is follow,

| Unit       | Range                          | Step    | Basis Value |
|------------|--------------------------------|---------|-------------|
| DIRECTION  | DIR, NONE                      | -       | DIR         |
| CURVE      | OFF, NI, DT                    | -       | DT          |
| Vo PICK-UP | 5 ~ 100V                       | 1V      | 60V         |
| Io PICK-UP | 0.9 ~ 250mA                    | 0.1mA   | 1.0mA       |
| T-DIAL     | 0.1 ~ 10.0                     | 0.1     | -           |
| DT-TIME    | $0.04 \sim 60.00 \mathrm{Sec}$ | 0.01Sec | 0.04        |
| REF-PHASE  | $0^{\circ} \sim 60^{\circ}$    | 1°      | 45°         |

Table 6.26 SGR Menu

[Table 6.27] GR Menu

| Unit       | Range                      | Step    | Basis Value |
|------------|----------------------------|---------|-------------|
| DIRECTION  | DIR, NONE                  | -       | NONE        |
| CURVE      | OFF, NI, DT                | -       | DT          |
| Io PICK-UP | $0.9 \sim 250 \text{mA}$   | 0.1mA   | 1.0mA       |
| T-DIAL     | 0.1 ~ 10.0                 | 0.1     | -           |
| DT-TIME    | $0.04 \sim 60.00 { m Sec}$ | 0.01Sec | 0.04        |

# 6.1.7.4 Protection ► OVR Setting

This is to set Over Voltage Element. In Protection, select ( **D**) 4. OVR, display follow.

| — | $\rangle$ |   | 0 | V | R |   | S | e | t |   |   |   |   |   |   |   |   |
|---|-----------|---|---|---|---|---|---|---|---|---|---|---|---|---|---|---|---|
| 1 | •         | С | U | R | V | Е |   |   |   | : |   |   |   | D | Т |   | * |
| 2 | •         | Р | Η | Α | S | Е |   |   |   | : | 1 | Р | Η | Α | S | Ε |   |
| 3 | •         | Р | Ι | С | K | — | U | Р |   | : |   | 6 | 5 | • | 0 | V |   |
| 4 | •         | Т | _ | D | Ι | Α | L |   |   | : |   |   | 0 | • | 1 |   |   |

If you want to escape OVR, press **(**Key. Detail menu of OVR is follow.

| Unit    | Range           | Step    | Basis Value |
|---------|-----------------|---------|-------------|
| CURVE   | OFF, NI, DT     | -       | NI          |
| PHASE   | 1, 3 PHASE      | -       | 1 PHASE     |
| PICK-UP | 65 ~ 170V       | 1V      | 130V        |
| T-DIAL  | 0.1 ~ 10.0      | 0.1     | 10.0        |
| DT-TIME | 0.04 ~ 60.00Sec | 0.01Sec | -           |

[Table 6.28] OVR Menu

## 6.1.7.5 Protection ► UVR Setting

This is to set Under Voltage Element. In Protection, select ( D) 5. UVR, display follow.

| — | $\rangle$ |   | U | V | R |   | S | e | t |   |   |   |   |   |   |   |   |
|---|-----------|---|---|---|---|---|---|---|---|---|---|---|---|---|---|---|---|
| 1 | •         | С | U | R | V | E |   |   |   | : |   |   | D | Т |   |   | * |
| 2 | •         | Р | Η | Α | S | E |   |   |   | : | 1 | Р | Η | А | S | E |   |
| 3 | •         | Р | Ι | С | K | — | U | Р |   | : | 1 | 0 | 5 |   | 0 | V |   |
| 4 | •         | Т | — | D | Ι | Α | L |   |   | : |   |   | 1 | 0 | • | 0 |   |
| 5 | •         | R | S | Т | - | Μ | 0 | D | E | : |   |   |   | 0 | F | F |   |

If you want to escape UVR, press < Key. Detail menu of UVR is follow.

| Unit     | Range                        | Step    | Basis Value |
|----------|------------------------------|---------|-------------|
| CURVE    | OFF, NI, DT                  | -       | NI          |
| PHASE    | 1, 3 PHASE                   | -       | 1 PHASE     |
| PICK-UP  | $30 \sim 105 V$              | 1V      | 90V         |
| T-DIAL   | 0.1 ~ 10.0                   | 0.1     | 10.0        |
| DT-TIME  | $0.04 \sim 60.00 \text{Sec}$ | 0.01Sec | -           |
| RST Mode | ON, OFF                      | -       | OFF         |
| RST Time | $0.1 \sim 180.0 { m Sec}$    | 0.1Sec  | -           |

[Table 6.29] UVR Menu

# 6.1.7.6 Protection ► NSOCR Setting

This is to set Negative-Sequence Over Current Element. In Protection, select ( ) 6. NSOCR, display follow.

| — | $\rangle$ |   | Ν | S | 0 | С | R |   | S | e | t |   |   |   |   |   |
|---|-----------|---|---|---|---|---|---|---|---|---|---|---|---|---|---|---|
| 1 | •         | Μ | 0 | D | E |   |   |   |   |   | : |   | D | Т |   | * |
| 2 | •         | Р | Ι | С | K | — | U | Р |   |   | : |   | 3 | 0 | % |   |
| 3 | •         | D | Т | — | Т | Ι | Μ | Е |   |   | : | 0 | 0 | 4 | S |   |

If you want to escape NSOCR, press **(**Key. Detail menu of NSOCR is follow.

| Table 6.3 | 30] NSC | CR Menu |
|-----------|---------|---------|
|-----------|---------|---------|

| Unit    | Range           | Step    | Basis Value |
|---------|-----------------|---------|-------------|
| MODE    | OFF, DT         | -       | DT          |
| PickUp  | 30 ~ 70%        | 1%      | 30 %        |
| DT-Time | 0.04 ~ 60.00Sec | 0.01Sec | 0.04Sec     |

## 6.1.7.7 Protec ► RPR Setting

This is to set Reverse Phase Element. In Protection, select ( D) 7. RPR, display follow.

| — | $\rangle$ |   | R | Р | R |   | S | e | t |   |   |   |   |   |   |   |
|---|-----------|---|---|---|---|---|---|---|---|---|---|---|---|---|---|---|
| 1 | •         | Μ | 0 | D | Е |   |   |   |   | : |   | D | Т |   |   | * |
| 2 | •         | D | Т | — | Т | Ι | Μ | Е |   | : | 0 | • | 0 | 4 | S |   |
|   |           |   |   |   |   |   |   |   |   |   |   |   |   |   |   |   |

If you want to escape RPR, press < Key. Detail menu of RPR is follow.

[Table 6.31] RPR Menu

| Unit    | Range                          | Step    | Basis Value |
|---------|--------------------------------|---------|-------------|
| MODE    | OFF, DT                        | -       | DT          |
| DT-Time | $0.04 \sim 60.00 \mathrm{Sec}$ | 0.01Sec | 0.04Sec     |

## 6.1.8 Self-Diagnosis Display

This menu display self-diagnosis of each unit.

Diagnosis unit are Power, CPU WatchDog Timer, Memory, Setting and if each unit has error, LCD indicate "FAIL", and LCD main display "System Error!" instead of "System OK!", and Error LED turn on red.

Self-Diagnosis display follow.

| — | $\rangle$ |   | S | e | l | f | — | D | i | a | g | n | 0 | S | i | S |   |   |
|---|-----------|---|---|---|---|---|---|---|---|---|---|---|---|---|---|---|---|---|
| 1 | •         | Р | 0 | w | e | r |   |   |   |   |   |   |   | : |   | 0 | K | * |
| 2 |           | С | Р | U |   | W | a | t | c | h | d | 0 | g | : |   | 0 | K |   |
| 3 |           | Μ | e | m | 0 | r | у |   |   |   |   |   |   | : |   | 0 | K |   |
| 4 | •         | S | e | t | t | i | n | g |   |   |   |   |   | : |   | 0 | K |   |

If you want to escape Self-diagnosis, press 🔇 Key. So, exchange upper menu.

### 6.1.9 RS-485 Comm. Setting

For setting of communication unit set Baudrate, Slave Addr. In setting, select 4. RS-485 Comm., Comm. setting display follow.

| — | $\rangle$ |   | R | S | — | 4 | 8 | 5 |   | С | 0 | m | m | • |   |   |   |   |   |
|---|-----------|---|---|---|---|---|---|---|---|---|---|---|---|---|---|---|---|---|---|
| 1 | •         | Р | r | 0 | t | 0 | c | 0 | 1 |   |   | : | Μ | 0 | d | B | u | S | * |
| 2 | •         | В | a | u | d | r | a | t | e |   |   | : | 1 | 9 | 2 | 0 | 0 |   |   |
| 3 | •         | S | l | a | v | e |   | Α | d | d | r | : |   |   |   |   | 1 |   |   |

If you want to escape RS-485 Comm., press 🥑 Key. Exchange main display.

| Unit       | Range                                            | Basis Value |
|------------|--------------------------------------------------|-------------|
| Protocol   | MODBUS                                           | MODBUS      |
| Baudrate   | 300, 600, 1200, 2400,<br>4800, 9600, 19200 (bps) | 19200       |
| Slave Addr | 1 ~ 254                                          | 1           |

[Table 6.32] RS-485 Comm. Setting

## 6.1.10 System Config. Setting

System Config. has Power system, T/S Output, Password etc. of detail menu. In setting, select 5. System Config., System Config. setting display follow.

| — | $\left.\right>$ |   | S | у | S | t | e | m |   | С | 0 | n | f | i | g | • |   |
|---|-----------------|---|---|---|---|---|---|---|---|---|---|---|---|---|---|---|---|
| 1 | •               | Р | 0 | W | e | r |   | S | у | S | t | e | m |   |   |   | * |
| 2 | •               | Т | / | S |   | 0 | u | t | р | u | t |   |   |   |   |   |   |
| 3 | •               | Р | a | S | S | W | 0 | r | d |   |   |   |   |   |   |   |   |

If you want to escape System Config., press 🔇 Key. Exchange main display.

## 6.1.10.1 System Config. ▶ Power system Setting

Power system has FREQ(frequency), P\_CT\_RAT, P\_PT\_RAT, P\_PT\_RAT of detail menu.

In System Config., select 1. Power system, Power System setting display follow.

| - | $\rangle$ |   | Р | 0 | W | e | r |   | S | у | S | t | e | m |   |   |   |   |   |
|---|-----------|---|---|---|---|---|---|---|---|---|---|---|---|---|---|---|---|---|---|
| 1 | •         | F | R | Е | Q |   |   |   |   | : |   |   |   |   | 6 | 0 | Η | Z | * |
| 2 | •         | Р | _ | С | Т | _ | R | А | Т | : |   |   |   |   |   | 5 | : | 5 |   |
| 3 | •         | Р | _ | Р | Т | _ | R | А | Т | : |   |   |   | 1 | • | 0 | : | 1 |   |
| 4 | •         | G | _ | Р | Т | _ | R | Α | Т | : |   |   |   | 1 | • | 0 | : | 1 |   |

If you want to escape Power System., press 🔇 Key. Exchange upper display.

### • System Config. ▶ Power system ▶ FREQ setting

To use for relay of official frequency setting menu.

50Hz and 60Hz two unit, if power system frequency is 60Hz, select 60Hz.

#### • System Config. ▶ Power system ▶ P\_CT\_RAT setting

This manu set primary CT ratio of Phase. To set from 5 to 10000 with 5step. This relay is designed 5A to secondary rated current CT, so, you must selecet 5A to CT secondary rated current CT. For example, if you use 1000:5 CT, P\_CT\_RAT set 1000.

### • System Config. ▶ Power system ▶ P\_PT\_RAT setting

This menu set primary PT ratio of Phase. To set from 0.1 to 3200.0 with 0.1step. For example, if you use 22900:110 PT, P\_PT\_RAT set 208.2.

#### • System Config. ▶ Power system ▶ G\_PT\_RAT setting

This menu set primary PT ratio of Ground. To set from 0.1 to 3200.0 with 0.1step. For example, if you use 6600:190 GPT, G PT RAT set 34.7.

### 6.1.10.2 System Config. ► T/S Output setting

T/S Output menu set connecting type and delay time of 4 contact output. In System Config, select 2. T/S Output, T/S Output setting display follow.

| — | > |   | Т | / | S | 0 | u | t | р | u | t |   |
|---|---|---|---|---|---|---|---|---|---|---|---|---|
| 1 | • | Т | / | S | 1 |   |   |   |   |   |   | * |
| 2 | • | Т | / | S | 2 |   |   |   |   |   |   |   |
| 3 |   | Т | / | S | 3 |   |   |   |   |   |   |   |
| 4 | • | Т | / | S | 4 |   |   |   |   |   |   |   |

If you set T/S output you want, to use  $\bowtie$  Key and move to (\*) indicator at wish menu.

### • System Config. ► T/S Output ► T/S 1 setting

T/S number menu set connecting type, return method and delay time of 4 contact output.

In T/S Output, select 1. T/S 1, display follow.

| — | > |   | Т | / | S |   | 1 |           |   |
|---|---|---|---|---|---|---|---|-----------|---|
| 1 | • | С | 0 | Ν |   | : |   | PROT_OR * | : |
| 2 | • | R | S | Т |   | : |   | SELF      |   |
| 3 | • | D | L | Y |   | : |   | 0.00s     |   |

Upper display, T/S 1 means contact output #1.

If you want to escape T/S1, press 🔇 Key. Exchange upper display.

## • System Config. ▶ T/S Output ▶ T/S 1 ▶ 1. CON setting

This menu select operation status.

T/S output connection and mean follow.

[Table 6.33] T/S Connection Menus

| Connection | Description                                   |
|------------|-----------------------------------------------|
| OFF        | Don't use.                                    |
| PROT_OR    | Any other protection element operate, output. |
| OCR        | Inst OCR or Time OCR element operate, output. |
| Inst OCR   | Inst OCR element operate, output.             |
| Time OCR   | Time OCR element operate, output.             |
| OCR_A      | A phase OCR element operate, output.          |
| OCR_C      | C phase OCR lement operate, output.           |
| OCR+(S)GR  | OCR or (S)GR element operate, output.         |
| (S)GR      | (S)GR element operate, output.                |
| OVR+UVR    | OVR or UVR element operate, output.           |
| OVR        | OVR element operate, output.                  |
| UVR        | UVR element operate, output.                  |
| NSOCR+RPR  | NSOCR or RPR element operate, output.         |
| NSOCR      | NSOCR element operate, output.                |
| RPR        | RPR element operate, output.                  |

### • System Config. ▶ T/S Output ▶ T/S 1 ▶ 2. RST setting

This menu set to return method of contact output.

This relay has two method of Self Mode and Manual Mode.

Self Mode is auto retuning method and, Manual Mode is manual retuning method. In other word, user want to contact output retuning, must push Reset ( $\bigcirc$ ) Key.

#### • System Config. ► T/S Output ► T/S 1 ► 3. DLY setting

At contact output retuning, you can set delay time throw this menu.

This menu is applicable to Self Mode and if Manual Mode isn't applicable to the menu.

If you DLY set 0.00, contact output return less than 40ms and if you want to return less than 100ms, set 0.06.

You can set from 0.00 to 60.00 with 0.01Sec step, if you set less than 100ms, error is  $\pm 35$ ms, if you set more than 100ms, error is  $\pm 5\%$ .

#### 6.1.10.3 System Config. ▶ Password setting

This manu is to change password 4 position and each number set from 0 to 9. In System Config., select 3.Password, password setting display follow.

-> Password New Password :\*\*\*\*

In this display, if you press ENTER ( m) Key after enter new password, come out confirm new password display.

- > P a s s w o r d N e w P a s s w o r d : \* \* \* \* C f m . P a s s w o r d : \* \* \* \*

In this display, enter new password agin and press ENTER ( .) Key, come out under figure and exchange upper menu display.

Ν е d С f m Р d 0 a S S w r P W 0 r d С 0 n i r m e d a f

If you don't want to change password, press <a>[]</a> Key, then escape this menu and exchange upper menu display.

### 6.1.11 Recorder

This menu indicate fault element and fault counter.

In Setting, select 6. Recorder, Recorder setting display follow.

| — | $\rangle$ |   | F | a | u | 1 | t |   | R | e | р | 0 | r | t |   |   |
|---|-----------|---|---|---|---|---|---|---|---|---|---|---|---|---|---|---|
| 1 | •         | D | i | S | р | 1 | a | у |   | F | a | u | 1 | t | S | * |
| 2 | •         | С | l | e | a | r |   | F | a | u | 1 | t | S |   |   |   |
|   |           |   |   |   | 2 |   |   | F | a | u | 1 | t | S | ! |   |   |

If you want to escape Recorder, press 🔇 Key. Exchange upper display.

### 6.1.11.1 Recorder ► 1.Display Fault

Display Fault displays latest fault recording. When new fault occur, delete oldest fault record and save new record.

In Recorder, select 1.Display Fault, Display Fault unit display follow.

| — | $\rangle$ |   | D | i | S | р | l | a | у |   | F | a | u | 1 | t | S |   |   |   |
|---|-----------|---|---|---|---|---|---|---|---|---|---|---|---|---|---|---|---|---|---|
| 1 | •         | С | 0 | u | n | t | e | r |   | : |   |   |   |   | 1 | 9 | 6 |   | * |
| 2 | •         | Е | l | e | m | e | n | t |   | : |   |   | Ι | 0 | С | R |   | Α |   |
| 3 | •         | Т | i | m | e |   |   |   |   | : |   |   |   |   | 4 | 0 | m | S |   |
| 4 | •         | V | a | b | : |   |   | 0 | • | 0 | V | , |   |   | 0 | • | 0 | 0 |   |
| 5 | •         | V | b | c | : | 2 | 5 | 0 | • | 0 | V | , |   | 4 | 4 | • | 4 | 0 |   |
| 6 | •         | V | c | a | : |   |   | 0 | • | 0 | V | , |   | 4 | 4 | • | 3 | 0 |   |
| 7 | •         | Ι | a | : |   | 2 | 0 | 0 | • | 0 | A | , | 2 | 9 | 9 | • | 9 | 0 |   |
| 8 | •         | Ι | b | : |   |   | 0 | • | 0 | 0 | A | , | 1 | 3 | 3 | • | 2 | 0 |   |
| 9 | •         | Ι | c | : |   |   | 0 | • | 0 | 0 | A | , | 3 | 2 | 6 | • | 6 | 0 |   |
| 0 |           | Ι | 0 | : |   |   | 5 | 0 | • | 0 | A | , | 2 | 2 | 8 | • | 2 | 0 |   |
| 1 |           | V | 0 | : |   |   |   | 0 | • | 0 | V | , |   |   | 0 | • | 0 | 0 |   |
| 2 |           | Ι | u | : | 1 | 0 | 2 |   | 1 | 6 | % |   |   |   |   |   |   |   |   |

In upper display, if you want to confirm fault record, press very Key and so, you can confirm cumulation counter, operation element and relay operation time. If you want to escape Display Fault, press Key. Exchange upper display.

### 6.1.11.2 Recorder ▶ 2.Clear Fault Unit

This menu can delete saving fault recording.

In Recorder, select 2.Clear Fault, Clear Fault display follow.

-> Clear Faults Clear All Faults? No

In upper this display with flickering "No", if you want to escape Clear Fault, press <a>[]</a> Key, and, if you want to delete saving fault recording, press ENTER (</a> <a>[]</a> ) Key after exchange "No" for "Yes".

## 6.1.12 Test

Test menu can test display and contact. In Setting, select 7. Test, test display follow.

-> Test
1.Display Test
2.Contact Test

If you want to escape Test, press 🔇 Key. Exchange main menu display.

#### 6.1.12.1 Test ► Display Test

This menu can be test of LCD and LED error existence and nonexistence.

In Test, select 1.Display Test, under display follow.

In Display Test, if you don't want to Display Test that press <a>[]</a> Key, escape this menu and exchange upper menu display.

| - | $\rangle$ |   | D | i | S | р | 1 | a | у |   | Т | e | S | t |   |   |   |  |
|---|-----------|---|---|---|---|---|---|---|---|---|---|---|---|---|---|---|---|--|
|   |           |   |   | A | r | e |   | У | 0 | u |   | S | u | r | e |   |   |  |
|   |           | t | 0 |   | t | e | S | t |   | D | i | S | р | 1 | a | У | ? |  |
|   |           |   |   |   |   |   |   | Ν | 0 |   |   |   |   |   |   |   |   |  |

In upper display for Display Test, press AV Key so, exchange from "No" to "Yes" and press ENTER ( ) Key, if so, move to Test menu after TEST of LCD

\*

and all LED flicker 3time.

If you do Display Test, follow under display.

| Τ | E | S | Т | Т | E | S | Т | Т | Ε | S | Т | Т | Ε | S | Т | Т | Е | S | Τ |
|---|---|---|---|---|---|---|---|---|---|---|---|---|---|---|---|---|---|---|---|
| Т | E | S | Т | Т | Ε | S | Т | Т | Е | S | Т | Т | Ε | S | Т | Т | Е | S | Т |
| Т | E | S | Т | Т | Ε | S | Т | Т | Е | S | Т | Т | Ε | S | Т | Т | Е | S | Т |
| Т | E | S | Т | Т | Ε | S | Т | Т | Е | S | Т | Т | Ε | S | Т | Т | Е | S | Т |

#### 6.1.12.2 Test ► Contact Test

This menu can be error existence and nonexistence of contact output that exchange contact output.

In Test, select 2. Contact Test, under display follow.

| - | $\rangle$ |   | С | 0 | n | t | a | c | t | Т | e | S | t |   |   |   |
|---|-----------|---|---|---|---|---|---|---|---|---|---|---|---|---|---|---|
| 1 | •         | Т | / | S |   | 1 |   |   |   | : |   |   | 0 | f | f | * |
| 2 | •         | Т | / | S |   | 2 |   |   |   | : |   |   | 0 | f | f |   |
| 3 | •         | Т | / | S |   | 3 |   |   |   | : |   |   | 0 | f | f |   |
| 4 | •         | Т | / | S |   | 4 |   |   |   | : |   |   | 0 | f | f |   |
| 5 | •         | Η | • | Α | l | a | r | m |   | : |   |   | 0 | n |   |   |

You want to test contact output select  $T/S1 \sim T/S4$  and, to press  $\boxed{}$  Key, change On, press ENTER ( $\boxed{}$  ) Key, contact output is energized and return off as sound click.

If you want to test Healthy Alarm, select contact output and later, to press Key, change On, press ENTER ( ) Key, contact output is energized and return on as sound click.

If you want to escape Contact Test, press 🔇 Key. Exchange upper menu display.

|         | 1 Magguramar | 1.Measurements | Vab∠   | $\theta^{o}$ , Vbc $\leq \theta^{o}$ , Vo           | $ca \angle \theta^{o}$ ,                                 |  |  |  |
|---------|--------------|----------------|--------|-----------------------------------------------------|----------------------------------------------------------|--|--|--|
|         | 1.Weasuremen | its            | Ia∠θ°  | , $Ib \angle \theta^{o}$ , $Ic \angle \theta^{o}$ , | , $Vo \leq \theta^{o}$ , $Io \leq \theta^{o}$ , $Iu(\%)$ |  |  |  |
|         |              |                | 1 Curv | 7e.                                                 | OFF, NI, VI, EI, LI, DT,                                 |  |  |  |
|         |              | 1 Time         | 1.001  | •                                                   | KVI, KNI,, KLVI, KLNI                                    |  |  |  |
|         |              |                | 2.Pick | Up                                                  | 2.0~12.5A (0.1A Step)                                    |  |  |  |
|         |              | UCK            | 3.Time | e Dial                                              | 0.1~10.0 (0.1Step)                                       |  |  |  |
|         |              |                | 4.DT_  | Time                                                | 0.04~60.00Sec (0.01Sec Step)                             |  |  |  |
|         |              | 2 INIST        | 1.Mod  | e                                                   | OFF, INST, DT                                            |  |  |  |
|         |              | 2.11051.       | 2.Pick | Up                                                  | 10~90A (1A Step)                                         |  |  |  |
|         |              | OCK            | 3.DT_  | Time                                                | 0.04~60.00Sec (0.01Sec Step)                             |  |  |  |
|         |              |                |        | 1.Direction                                         | DIR                                                      |  |  |  |
|         |              |                |        | 2.Curve                                             | OFF, DT, NI                                              |  |  |  |
|         |              |                |        | 3.Vo PickUp                                         | 5~100V (1V Step)                                         |  |  |  |
|         | 2 Protection |                | SGR    | 4.Io PickUp                                         | 0.9~250.0mA (0.1mA Step)                                 |  |  |  |
|         |              |                |        | 5.REF-Phase                                         | 0°~60° (1° Step)                                         |  |  |  |
|         |              |                |        | 6.Time Dial                                         | 0.1~10.0 (0.1 Step)                                      |  |  |  |
|         |              | 3.(S)GR        |        | 7.DT_Time                                           | 0.04~60.00Sec (0.01Sec Step)                             |  |  |  |
| Setting |              |                |        | 1.Direction                                         | NONE                                                     |  |  |  |
| (Menu)  |              |                |        | 2.Curve                                             | OFF, DT, NI                                              |  |  |  |
|         |              |                | GR     | 3.Io PickUp                                         | 0.9~250.0mA (0.1mA Step)                                 |  |  |  |
|         |              |                |        | 4.Time Dial                                         | 0.1~10.0 (0.1 Step)                                      |  |  |  |
|         |              |                |        | 5.DT_Time                                           | 0.04~60.00Sec (0.01Sec Step)                             |  |  |  |
|         |              |                | 1.Curv | /e                                                  | OFF, NI, DT                                              |  |  |  |
|         |              |                | 2.Phas | e                                                   | 1Phase, 3Phase                                           |  |  |  |
|         |              | 4.0VK          | 3.Pick | -Up                                                 | 65~170V (1V Step)                                        |  |  |  |
|         |              |                | 4.Time | e Dial                                              | 0.1~10.0 (0.1 Step)                                      |  |  |  |
|         |              |                | 1.Curv | ve                                                  | OFF, NI, DT                                              |  |  |  |
|         |              | 5 U U U D      | 2.Phas | e                                                   | 1Phase, 3Phase                                           |  |  |  |
|         |              | 5.UVK          | 3.Pick | -Up                                                 | 30~105V (1V Step)                                        |  |  |  |
|         |              |                | 4.Time | e Dial                                              | 0.1~10.0 (0.1 Step)                                      |  |  |  |
|         |              |                | 1.Mod  | e                                                   | OFF, DT                                                  |  |  |  |
|         |              | 6.NSOCR        | 2.Pick | Up                                                  | 30~70% (1% Step)                                         |  |  |  |
|         |              | 0.INSUCK       | 3.DT   | Time                                                | 0.04~60.00Sec (0.01Sec Step)                             |  |  |  |
|         |              | 7 0 0 0        | 1.Mode |                                                     | OFF, DT                                                  |  |  |  |
|         |              | /.KPK          | 3.DT_  | Time                                                | 0.04~60.00Sec (0.01Sec Step)                             |  |  |  |

[Table 6.34] Setting Menus

|                   | 3.Self-Diagno       | sis               | Power      | r, CPU W | Vatchdog, Memory, Setting                                                                                                    |  |  |  |
|-------------------|---------------------|-------------------|------------|----------|----------------------------------------------------------------------------------------------------|--|--|--|
|                   |                     | 1.Protocol        |            |          | MODBUS                                                                                                    |  |  |  |
|                   | 4.RS-485<br>Comm.   | 2.Baudrate        | ;          |          | 300, 600, 1200, 2400,<br>4800, 9600, 19200 (bps)                                                                                                    |  |  |  |
|                   |                     | 3.Slave A         | ddr        |          | 1 ~ 254                                                                                                    |  |  |  |
|                   |                     |                   | 1.FRF      | EQ       | 50Hz or 60Hz                                                                                                    |  |  |  |
|                   |                     | 1.Power<br>System | 2.P_C      | T_RAT    | 5 ~ 10000 : 5 (5 Step)                                                                                                    |  |  |  |
|                   |                     |                   | 3.P_P      | T_RAT    | 0.1 ~ 3200.0 : 1 (0.1 Step)                                                                                                    |  |  |  |
|                   |                     |                   | 4.G_F      | T_RAT    | 0.1 ~ 3200.0 : 1 (0.1 Step)                                                                                                    |  |  |  |
| Setting<br>(Menu) | 5.System<br>Config. | 2.T/S<br>Output   | T/S<br>1~4 | 1.CON    | OFF, PROT_OR, OCR,<br>Inst OCR, Time OCR,<br>OCR_A, OCR_C, OCR+(S)GR,<br>(S)GR, OVR+UVR, OVR, UVR,<br>NSOCR+RPR, NSOCR, RPR                                                                                                    |  |  |  |
|                   |                     |                   |            | 2.RST    | SELF or MANUAL                                                                                                    |  |  |  |
|                   |                     |                   |            | 3.DLY    | 0.00~60.00Sec (0.01Sec Step)                                                                                                    |  |  |  |
|                   |                     | 3.Password        | d          | L        | New Password : ****                                                                                                    |  |  |  |
|                   | 6.Recorder          | 1.Display         | Faults     |          | Counter, Element, Time,<br>$Vab \angle \theta^{\circ}$ , $Vbc \angle \theta^{\circ}$ , $Vca \angle \theta^{\circ}$ ,<br>$Ia \angle \theta^{\circ}$ , $Ib \angle \theta^{\circ}$ , $Ic \angle \theta^{\circ}$ ,<br>$Vo \angle \theta^{\circ}$ , $Io \angle \theta^{\circ}$ , $Iu(\%)$ |  |  |  |
|                   |                     | 2.Clear Fa        | ults       |          | Clear All Faults? Yes or No                                                                                                    |  |  |  |
|                   | 7.Test              | 1.Display         | Test       |          | Are you sure to Display Test?<br>Yes or No                                                                                                    |  |  |  |
|                   |                     | 2.Contact         | Test       |          | T/S 1~4, H.Alarm : On or Off                                                                                                    |  |  |  |

# 7. PC Software

GDR-M01 can use PC Tool like relay menu that every kind setting, fault information, status, data change and confirm. PC perform operation that connect RS-232C communication port of PC and relay print-side, and use MODBUS with communication protocol. Also, relay possible RS-485 communication to use back-side terminal. When relay change setting, repeat changing work, however, if you use GDR-M01, it work once, and save working data, so, if you do same working, it so open save file therefore so easy. Connected all working data is saved and again open. Under display is main display at operated GDR-M01.

| Standard Contract Contract Con |                                             |                                            |
|----------------------------------------------------------------------------------------------------|---------------------------------------------|--------------------------------------------|
| 파일(F) 통신(C) 보기(V) 도움말(H)                                                                                                    |                                             |                                            |
|                                                                                                    |                                             |                                            |
| Setting Status Report                                                                                                    |                                             | <b>^</b>                                   |
| Protection SystemConfiguration                                                                                                    | - OVB                                       |                                            |
| Time OCR                                                                                                    |                                             |                                            |
| Curve KVI 💌                                                                                                    | Curve NI 💌                                  | Curve NI 💌                                 |
| Pickup 5.0 2.0 ~ 12.5A (0.1 step)                                                                                                    | Phase 1 Phas 🗸                              | Phase 1 Phas 🗸                             |
| DT Time 0.04 0.04 ~ 60sec (0.01 step)                                                                                                    | Pickup 130 65 ~ 170V (1 step)               | Pickup 90 30 ~ 105V (1 step)               |
| Inst. OCB                                                                                                    | Time Dial $10.0 \pm 10.0 \pm 10.0 \pm 10.0$ | Time Diai 10,0 0,1 ~ 10 (0,1 step)         |
| Mode DT V                                                                                                    |                                             | RST Mode OFF                               |
| Pickup 50 10 ~ 90A (1 step)                                                                                                    | DT Time 0,04 0,04 ~ 60sec (0,01 step)       | RST Time 0,1 0,1 ~ 180sec (0,1 step)       |
|                                                                                                    |                                             | I                                          |
| C(S)GR                                                                                                    | NSOCR                                       | RPR                                        |
| Direction DIR 💌                                                                                                    | Mode DT 🕑                                   | Mode DT 💌                                  |
| Curve DT 🗸                                                                                                    | Pickup 30 30 ~ 70% (1 step)                 | DT Time 0.04 0.04 ~ 60sec (0.01 step)      |
| Vo Pickup 60 5 ~ 100V (1 step)                                                                                                    | DT Time 0.04 0.04 ~ 60sec (0.01 step)       |                                            |
| lo Pickup 1.0 0,9 ~ 250mA (0,1 step)                                                                                                    |                                             |                                            |
| REF Phase 45 0 ~ 60 ° (1 step)                                                                                                    |                                             |                                            |
| Time Dial 10,0 0,1 ~ 10 (0,1 step)                                                                                                    |                                             |                                            |
| DT Time 0,04 0,04 ~ 60sec (0,01 step)                                                                                                    |                                             |                                            |
|                                                                                                    |                                             |                                            |
| <u>- 1</u><br>준비                                                                                                    |                                             | GDR-M01   Port Close   2007-05-29 15:37:36 |

[Figure 7.16] GDR-M01 Main Display

# 7.1 Program Menu

Basic menu of GDR-M01 is composed Communication Setting menu, File input and output menu, Relay relate Setting menu, and detail refer to [Table 7.1].

| • Program Menu                          |                                                                            |
|-----------------------------------------|----------------------------------------------------------------------------|
| Comm                                    | Select Com. port of PC (Refer to 7.2 Com. port setting)                    |
| Connect                                 | Connect relay and PC communication and initialization.합니다.                 |
| *Disconnect                             | Disconnect Communication.                                                  |
| Dpen                                    | Open established Setting File.                                             |
| Save                                    | Save Setting(System, Protection).                                          |
| Report                                  | Save Setting(Relay Information, System, Protection, Fault) with text file. |
| $\mathbf{FPC} \rightarrow \text{Relay}$ | Sent to relay that changing System, Protection setting.                    |
| $\mathbf{R}elay \rightarrow PC$         | Upload from relay of all GDR-M01 setting.                                  |
| Exit(X)                                 | Exit program.                                                              |

[Table 7.35] GDR-M01 Program Menus

# 7.2 Communication Port Configuration

This function use to select Com-port in 15port that don't used because of another equipment. Also, RS-232C communication protocol is MODBUS, so PC software use with RS-485.

| Set ComPo   | rt 🔣        |
|-------------|-------------|
| * Port      | COMI        |
| * Address [ | 1 (1 ~ 254) |
| 확인          | 취소          |

[Figure 7.17] Communication Port Setting

| [Table 7.36] | Communication | Port | Configuration |
|--------------|---------------|------|---------------|
|--------------|---------------|------|---------------|

| • Communication |                    |                               |  |
|-----------------|--------------------|-------------------------------|--|
| Port            | COM1 ~ COM15       |                               |  |
|                 | Communication Port |                               |  |
| ADDR            | 1~254              | RS-485C use at communication  |  |
|                 | Slave Address      | (MODBUS Protocol) for RS-485C |  |

# 7.3 Setting Change Display

When execute GDR-M01 Setting Tool, come out Setting, Status, Report contents display. In here, if click Relay  $\rightarrow$  PC ( $\blacksquare$ ) button, confirm system composition and saving data of relay, and, in setting display, if click PC  $\rightarrow$  Relay ( $\blacksquare$ ) button, send to relay PC setting. Also, if click Save( $\blacksquare$ ) button, contents of setting displays are saved (\*.gdr) file, and, if click Open( $\cong$ ) button, you can open saved file. If click Report( $\blacksquare$ ) button, you can save report with (\*.txt) file.

## 7.3.1 Setting

In Setting display, you can set up Protection Element and System Configuration. Setting item is composed Time OCR(Time Over Current Element), INST. OCR(Instantaneous Over Current Element), (S)GR(Selective Ground / Ground Element), OVR(Over Voltage Element), UVR(Under Voltage Element), NSOCR(Negative-Sequence Over Current Element), RPR(Reverse Phase Element), Power System and T/S Output etc, description of each element equal to relay menu composition display, so refer to "6. Display and Setting Mode".

| NGDR-M01 - Untitled                                                     |                                       |                                         |
|-------------------------------------------------------------------------|---------------------------------------|-----------------------------------------|
| 파일(E) 통신( <u>C</u> ) 보기(⊻) 도움말( <u>H</u> )                              |                                       |                                         |
| 🖆 🖬 🖹 🖳 🔧 🗞 🔍 🗣 🗣 🙎                                                     |                                       |                                         |
| Setting Status Report                                                   |                                       | <u> </u>                                |
| Protection SystemConfiguration                                          |                                       |                                         |
| OCR<br>Time OCR                                                         | OVR                                   | UVR                                     |
| Curve KVI                                                               | Curve NI                              | Curve NI 💌                              |
| Pickup 5,0 2,0 ~ 12,5A (0,1 step)<br>Time Dial 10,0 0,1 ~ 10 (0,1 step) | Phase 1 Phas 💌                        | Phase 1 Phas V                          |
| DT Time 0,04 0,04 ~ 60sec (0,01 step)                                   | Pickup 130 65 ~ 170V (1 step)         | Time Dial 10,0 0,1 ~ 10 (0,1 step)      |
| Inst, OCR                                                               | Time Dial 10,0 0,1 ~ 10 (0,1 step)    | DT Time 0.04 0,04 ~ 60sec (0,01 step)   |
| Mode DT 💌                                                               |                                       | RST Mode OFF                            |
| Pickup 50 10 ~ 90A (1 step)                                             | 0,04 ~ 60sec (0,01 step)              | RST Time0,1_0,1 ~ 180sec (0,1 step)     |
| DI Time 0,04 0,04 ~ 60sec (0,01 step)                                   |                                       |                                         |
| < (S)GB                                                                 | NSOCR                                 | - BPB                                   |
| Direction DIR 💌                                                         | Mode DT 💌                             | Mode DT 👻                               |
| Curve DT 💌                                                              | Pickup 30 30 ~ 70% (1 step)           | DT Time 0.04 0.04 ~ 60sec (0.01 step)   |
| Vo Pickup 60 5 ~ 100V (1 step)                                          | DT Time 0,04 0,04 ~ 60sec (0,01 step) |                                         |
| lo Pickup 1.0 0,9 ~ 250mA (0,1 step)                                    |                                       |                                         |
| REF Phase 45 0 ~ 60 ° (1 step)                                          |                                       |                                         |
| Time Dial 10,0 0,1 ~ 10 (0,1 step)                                      |                                       |                                         |
| DT Time 0.04 0,04 ~ 60sec (0,01 step)                                   |                                       |                                         |
|                                                                         |                                       | <b>_</b>                                |
|                                                                         |                                       | GDR-M01 Bort Closed 2007-05-20 15:27:26 |
| 20                                                                      |                                       | GDTE MOT FOIL CIUSE 2007-09-28 19/37/30 |

[Figure 7.18] GDR-M01 Setting

## 7.3.2 Status

Status display represent one screen that is composed Measurement, Fault Record, State.

Description of this item equal to relay menu composition display, so refer to "6. Display and Setting Mode".

| 🙀 GDR-M01 - Untitled     |               |                  |                   |                               |         |
|--------------------------|---------------|------------------|-------------------|-------------------------------|---------|
| 파일(E) 통신(C) 보기(Y) 도움말(H) |               |                  |                   |                               |         |
|                          |               |                  |                   |                               |         |
| Setting Status Report    |               |                  |                   |                               |         |
| _ Measurement            |               |                  |                   | Fault Record                  |         |
| Amplitude(RMS)           | Phase Vo      | iltage 🗾 Current |                   | Read                          |         |
| Vab 0,00 [kV]            | 0,0 [*]       |                  |                   | Fault Count                   | none    |
| Vbc 0.00 [kV]            | 0.0           | 90               | F                 | ault Element                  | none    |
|                          | 0.0 (*)       |                  |                   | Fault Time                    | none    |
| Vca 0.00 [kV]            | 0.0 [.]       |                  |                   | Vab                           | none    |
| la(kA)                   | 0.0 [*]       | /                | $\langle \rangle$ | Vbc                           | none    |
| lb 0,00 [kA]             | 0,0 [*]       |                  |                   | Vca                           | none    |
| lc 0.00 [kA]             | 0,0 [*]       | 180              | 0                 | la                            | none    |
|                          | 101           |                  | )                 |                               | none    |
|                          | 0.0 [ ]       |                  |                   |                               | none    |
|                          | U,U [°]       |                  |                   | Ve                            | none    |
| l unbalance 0 [%]        |               | 270              |                   |                               | none    |
|                          |               | 210              |                   |                               | none    |
| Diagnosis                |               |                  |                   | Reset/Clear                   |         |
|                          | Pickun        | Trin             | Pickun Trin       |                               |         |
| Power 🗢                  | Time OCR_A 🗣  | OVR_A            | • •               | Bernote Beset                 |         |
|                          | Time OCB C 💊  | OVR_B            | • •               | BST                           |         |
| CPU WatchDog 🗢           |               | UVR_C            |                   | 131                           |         |
| Memory 💊                 | Inst, UCH_A 🗣 | UVR_B            | • •               | Fault Data Clear              |         |
|                          | Inst, OCR_C 🔶 | OVH_C<br>NSOCR   |                   | CLR                           |         |
| Setting 🗢                | (S)GR 🛛 😜     | RPR              | • •               |                               |         |
|                          |               |                  |                   |                               |         |
|                          |               |                  |                   |                               |         |
| 문미                       |               |                  | GDR               | -Mul Port Close 2007-05-29 15 | 5:40:24 |

[Figure 7.19] GDR-M01 Status

Measurement unit of GDR-M01 is kV, kA, mA, %.

Click Read button, relay shows last fault recording.

Click RST button, it operate remote Indicator Reset like relay Reset ( 🖸 ) Key.

Click CLR button, it operate remote Clear Fault like Recorder ► 2.Clear Fault of relay menu.

# 7.3.3 Report

You can save relay information( Relay Information, Setting Data, System Configuration, Fault Record ) txt file throw connected relay and PC.

| V GDR-M01 - Untitled                                                                          |   |
|-----------------------------------------------------------------------------------------------|---|
| 파일(E) 통신(C) 보기(Y) 도움말(H)                                                                      |   |
|                                                                                               |   |
| Setting Status Report                                                                         | _ |
| ·····                                                                                         |   |
| * * R E P O R T *                                                                             |   |
|                                                                                               |   |
| 1. Relay Information                                                                          |   |
| Date : 2006.09.14 (Thu) 10:30:19                                                              |   |
| Manufacturer : KyongBo Co., Ltd.                                                              |   |
| TYPE : GDR-MD1 (ver none)                                                                     |   |
|                                                                                               |   |
|                                                                                               |   |
|                                                                                               |   |
| Timed Curve : NI<br>Pickup : 12.5 A<br>Timedial : 10.0                                        |   |
| Definite lime : U.3U sec                                                                      |   |
| Inst. Mode : OFF<br>Pickup : 90.0 A<br>Definite Time : 0.30 sec                               |   |
| SGR                                                                                           |   |
| Curve : DT<br>Vo Pickup : 60.0 V<br>Io Pickup : 5.0 mA<br>REF Phase : 45.0*<br>Timedial : 5.0 |   |
|                                                                                               |   |
|                                                                                               | _ |
| 준비 GDR-M01 Port Closel 2006-09-14 10:30:25                                                    |   |

[Figure 7.20] GDR-M01 Report

# 7.4 Help

This menu is known description of Setting Tool, A/S support, internet homepage, E-mail address, address, telephon number etc.

| 🙀 GDR-M01 - Untitled                                |                                       |                                        |
|-----------------------------------------------------|---------------------------------------|----------------------------------------|
| 파일(E) 통신( <u>C</u> ) 보기( <u>V</u> ) 도움말( <u>H</u> ) |                                       |                                        |
|                                                     |                                       |                                        |
| Setting Status Report                               |                                       |                                        |
| Protection SystemConfiguration                      |                                       |                                        |
| OCR                                                 | OVR                                   | -UVR                                   |
| Time OCR                                            |                                       |                                        |
| Curve KVI 🛩                                         | Curve NI 👻                            | Curve NI 🛩                             |
| Pickup 5.0 2.0 ~ 12.5A (0.1 step)                   | Dhave I Phone and                     | Phase 1 Phas 👽                         |
| Time Dial 10,0 0,1 ~ 10 (0,1 step)                  | Phase I Filds                         | Pickup 90 30 ~ 105V (1 step)           |
| DT Time 0.04 0,04 ~ 60sec (0,01 ste GDF             | -M01 정보 🛛 🔀                           | Time Dial 10,0 0,1 ~ 10 (0,1 step)     |
| Inst. OCR                                           |                                       | DT Time 0.04 0.04 ~ 60sec (0.01 step)  |
| Mode DT V                                           | ≪ 京南 割                                | BST Mode OFF                           |
| Pickup 50 10 ~ 90A (1 sten)                         | KyongBo Electric Co., Ltd             | PST Time 0.1 0.1 v 190ace (0.1 step)   |
| DT Time 0,04 0,04 ~ 60sec (0,01 ste                 |                                       |                                        |
|                                                     | Copyright (C) 2006 Kyongho Co. Ltd    | ·                                      |
| /CNCP                                               | All Right Reserved.                   | PDP                                    |
| Disation DID                                        |                                       |                                        |
|                                                     | Mode DT 💌                             | Mode DT 💌                              |
| Curve DT 💌                                          | Pickup 30 30 ~ 70% (1 step)           | DT Time 0,04 0.04 ~ 60sec (0.01 step)  |
| Vo Pickup 60 5 ~ 100V (1 step)                      | DT Time 0.04 0.04 ~ 60sec (0.01 step) |                                        |
| lo Pickup 1.0 0,9 ~ 250mA (0,1 step)                |                                       | · · · · · · · · · · · · · · · · · · ·  |
| REF Phase $45$ 0 ~ 60 ° (1 step)                    |                                       |                                        |
| Time Dial 10.0 0.1 x 10.0 1 step)                   |                                       |                                        |
|                                                     |                                       |                                        |
| UTTIME 0,04 0,04 ~ 60sec (0,01 step)                |                                       |                                        |
|                                                     |                                       |                                        |
|                                                     |                                       | CDR M01 Dett Class 2007 05 20 15:42:12 |
| 군미                                                  |                                       | GDN=M01 F0R Close 2007-05-23 15:42:10  |

[Figure 7.21] Help

|                   |               | 1               |              |          |
|-------------------|---------------|-----------------|--------------|----------|
|                   |               | 1. Time<br>OCR  | 1. Curve     | KVI      |
|                   |               |                 | 2. PickUp    | 5 A      |
|                   |               |                 | 3. Time Dial | 10       |
|                   |               |                 | 4. DT_Time   | -        |
|                   |               | 2. INST.<br>OCR | 1. Mode      | DT       |
|                   |               |                 | 2. PickUp    | 50 A     |
|                   |               |                 | 3. DT_Time   | 0.04 Sec |
|                   |               |                 | 1. Direction | DIR      |
|                   |               |                 | 2. Curve     | DT       |
|                   |               |                 | 3. Vo PickUp | 60 V     |
|                   |               | 3. (S)GR        | 4. Io PickUp | 1 mA     |
|                   |               |                 | 5. REF-Phase | 45°      |
|                   |               |                 | 6. Time Dial | -        |
|                   | 2. Protection |                 | 7. DT_Time   | 0.04 Sec |
| Setting<br>(Monu) |               | 4. OVR          | 1. Curve     | NI       |
| (wrenu)           |               |                 | 2. Phase     | 1 Phase  |
|                   |               |                 | 3. Pick-Up   | 130 V    |
|                   |               |                 | 4. Time Dial | 10       |
|                   |               | 5. UVR          | 1. Curve     | NI       |
|                   |               |                 | 2. Phase     | 1 Phase  |
|                   |               |                 | 3. Pick-Up   | 90 V     |
|                   |               |                 | 4. Time Dial | 10       |
|                   |               |                 | 5. RST Mode  | OFF      |
|                   |               |                 | 6. RST Time  | -        |
|                   |               | 6. NSOCR        | 1. Mode      | DT       |
|                   |               |                 | 2. PickUp    | 30 %     |
|                   |               |                 | 3. DT_Time   | 0.04 Sec |
|                   |               | 7. RPR          | 1. Mode      | DT       |
|                   |               |                 | 2. DT_Time   | 0.04 Sec |

# Appendix 1. Setting Value at Product Shipping

|                   | 4. RS-485<br>comm.   | 1. Baudrate        |             |        | 19200 bps   |  |
|-------------------|----------------------|--------------------|-------------|--------|-------------|--|
|                   |                      | 2. Slave Addr      |             |        | 1           |  |
|                   |                      | 1. Power<br>System | 1. FREQ     |        | 60          |  |
|                   |                      |                    | 2. P_CT_RAT |        | 5 : 5       |  |
|                   |                      |                    | 3. P_PT_RAT |        | 1:1         |  |
|                   |                      |                    | 4. G_PT_RAT |        | 1:1         |  |
|                   |                      |                    | T/S1        | 1. CON | PROT-OR     |  |
|                   |                      |                    |             | 2. RST | Self        |  |
|                   |                      |                    |             | 3. DLY | 0.00 Sec    |  |
| Setting<br>(Menu) | 5 0                  |                    | T/S2        | 1. CON | OCR + (S)GR |  |
| (Menu)            | 5. System<br>Config. | 2. T/S<br>Output   |             | 2. RST | Self        |  |
|                   |                      |                    |             | 3. DLY | 0.00 Sec    |  |
|                   |                      |                    | T/S3        | 1. CON | OVR + UVR   |  |
|                   |                      |                    |             | 2. RST | Self        |  |
|                   |                      |                    |             | 3. DLY | 0.00 Sec    |  |
|                   |                      |                    | T/S4        | 1. CON | NSOCR + RPR |  |
|                   |                      |                    |             | 2. RST | Self        |  |
|                   |                      |                    |             | 3. DLY | 0.00 Sec    |  |
|                   |                      | 3. Password        |             |        | 0000        |  |

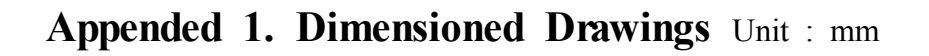

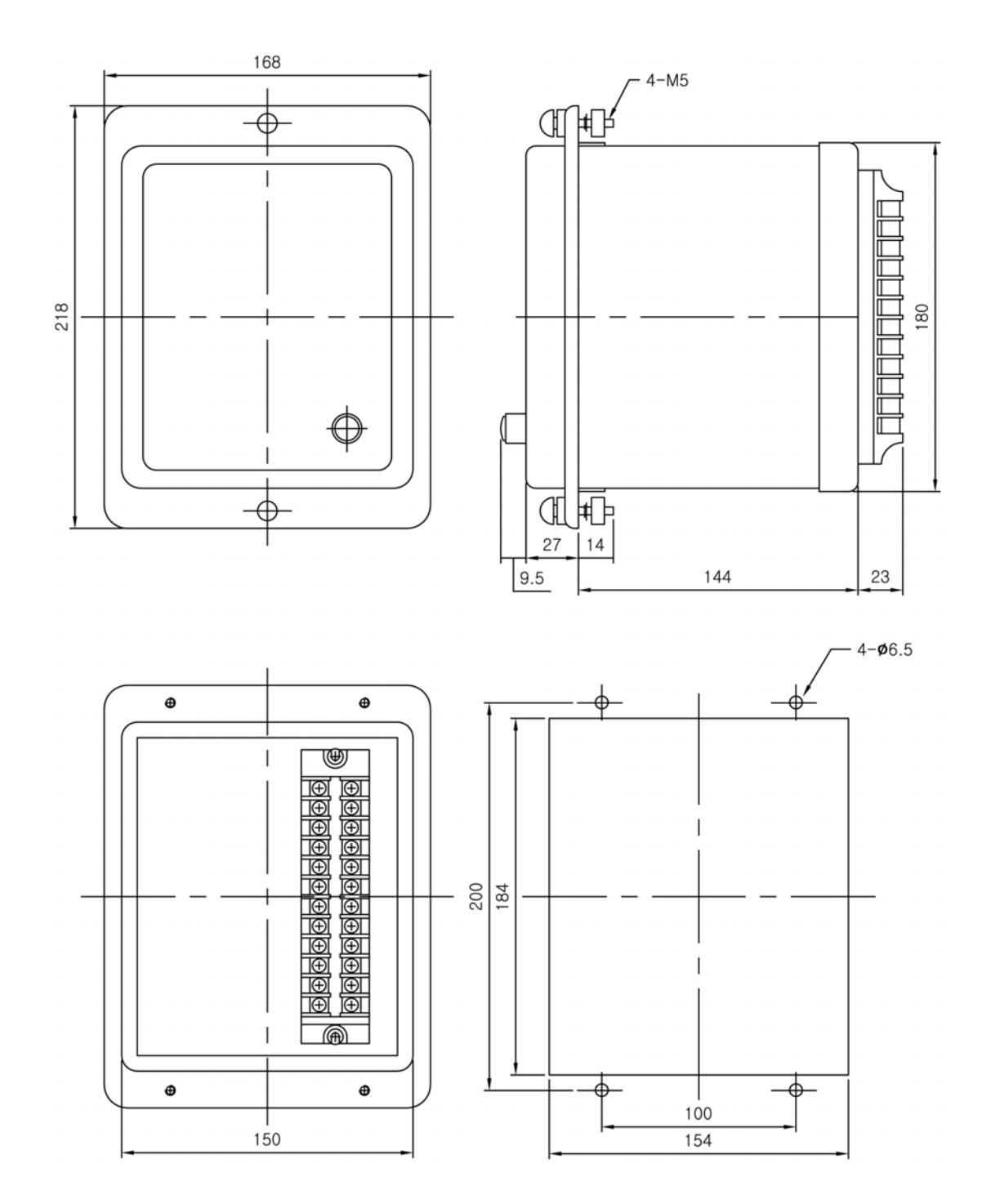

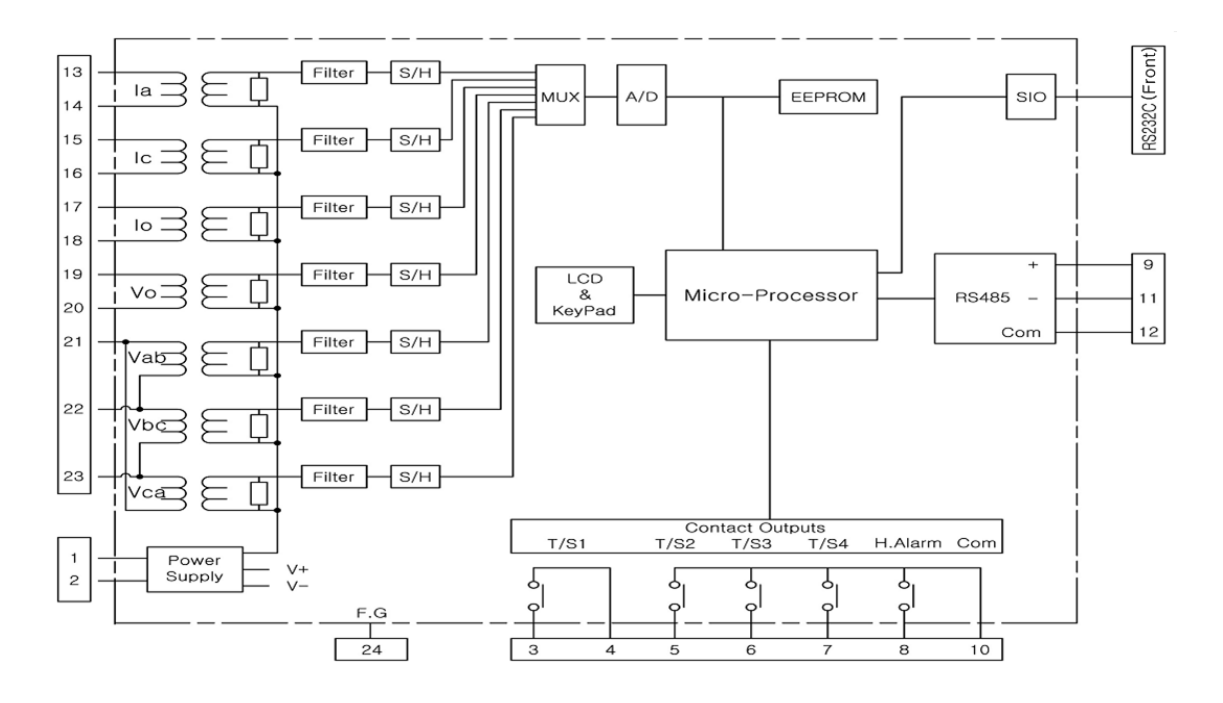

# Appended 2. Internal Block Diagram

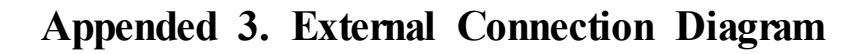

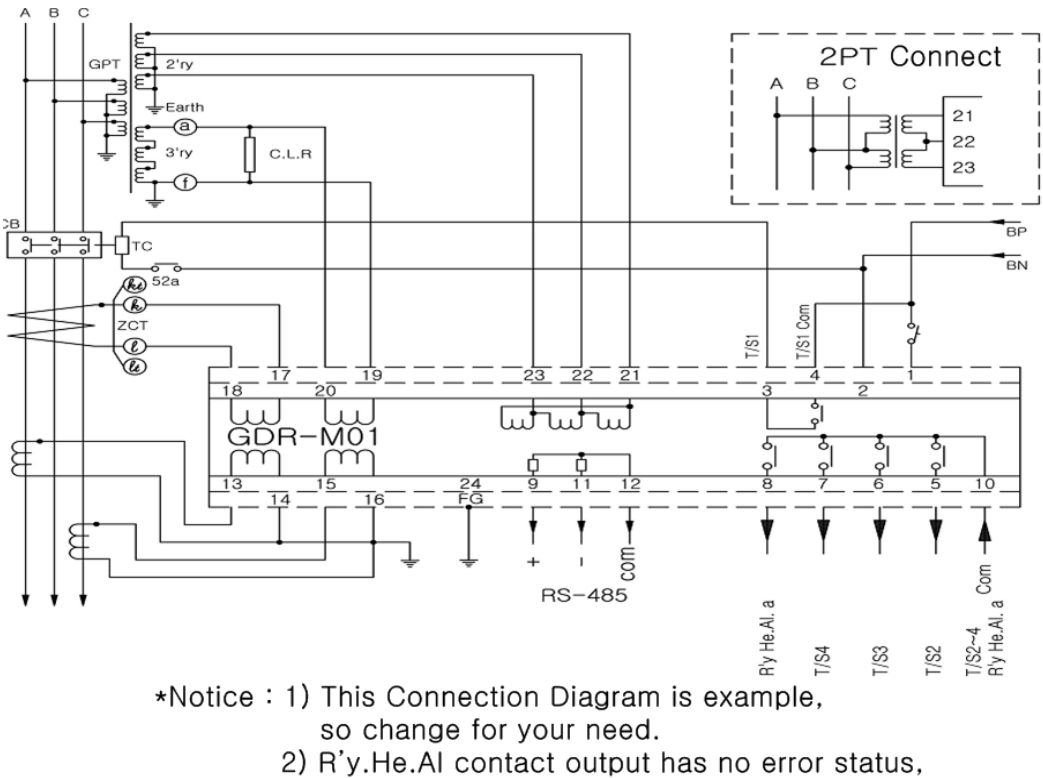

when apply rated control source.

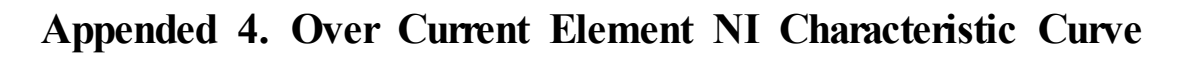

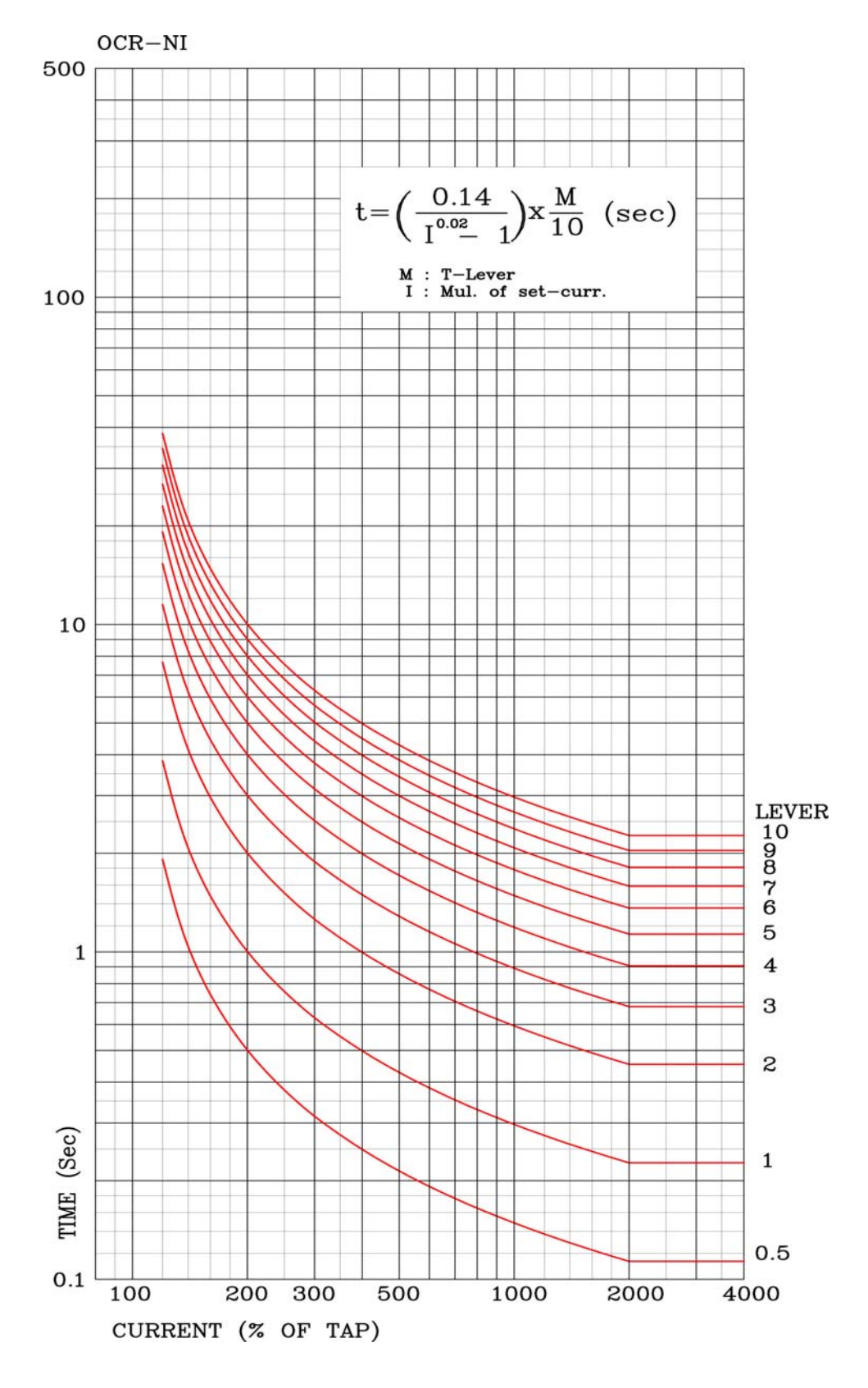

# Chart Map 5. Over Current Element VI Characteristic Curve

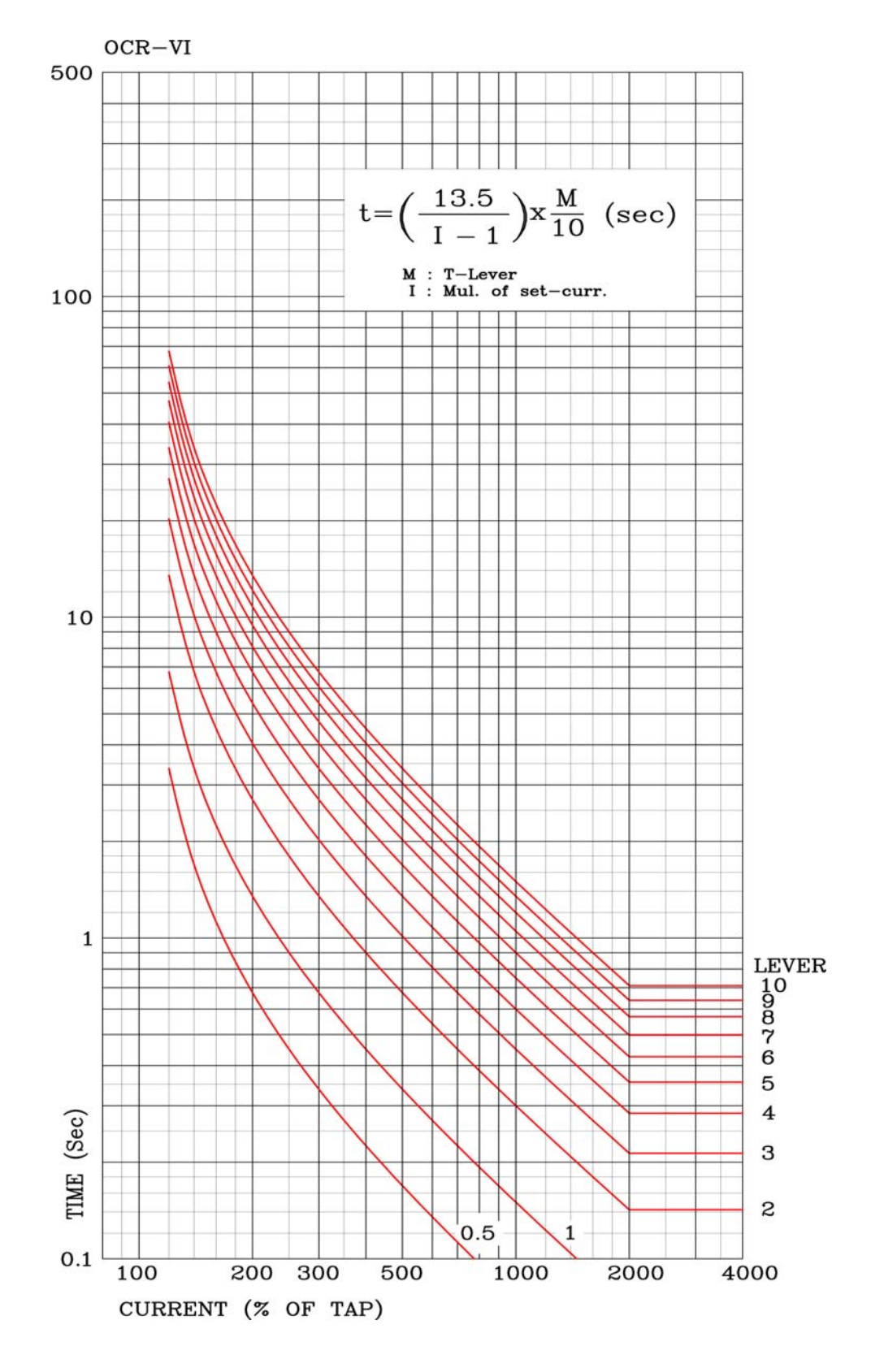

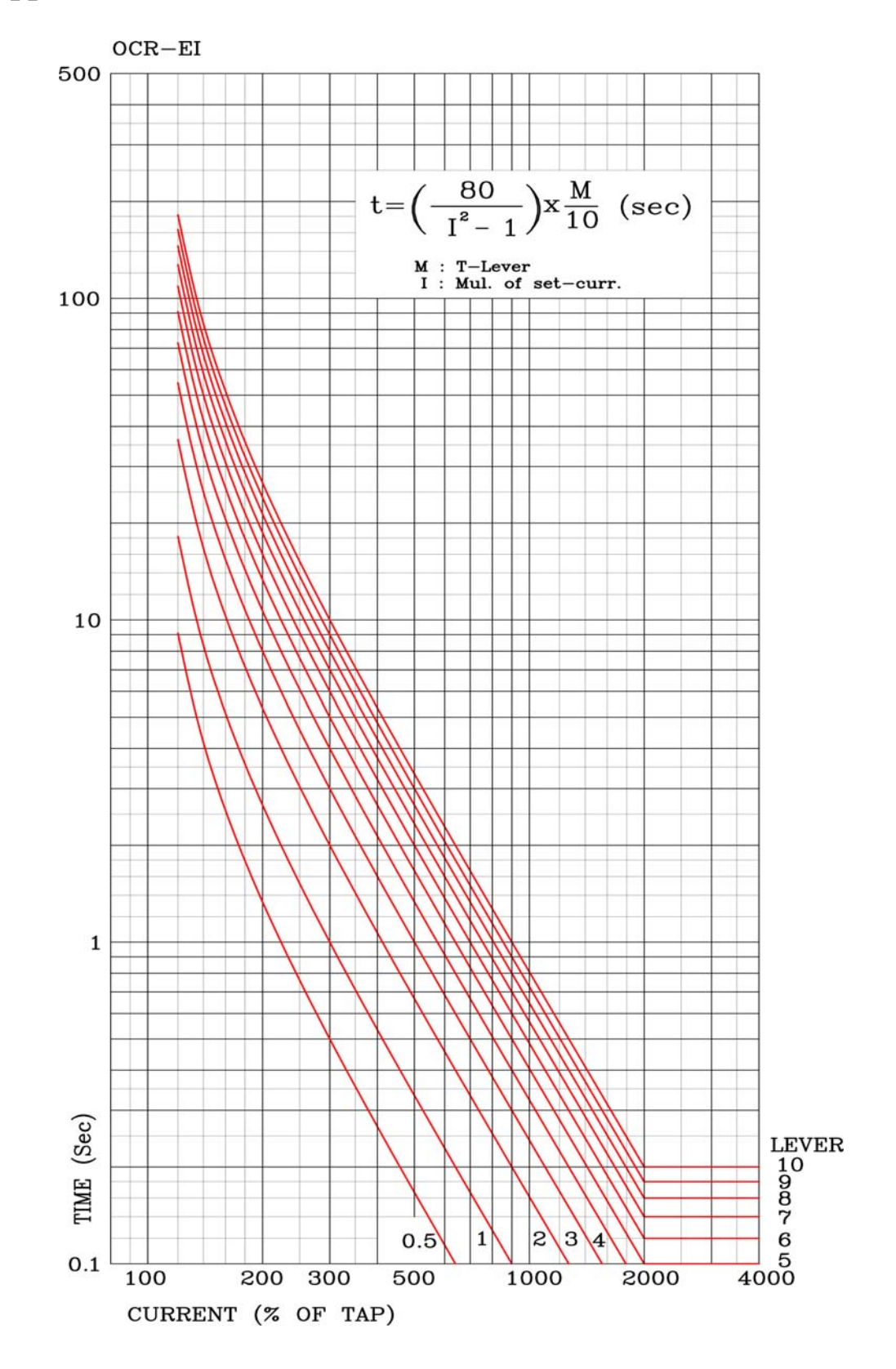

# Appended 6. Over Current Element El Characteristic Curve

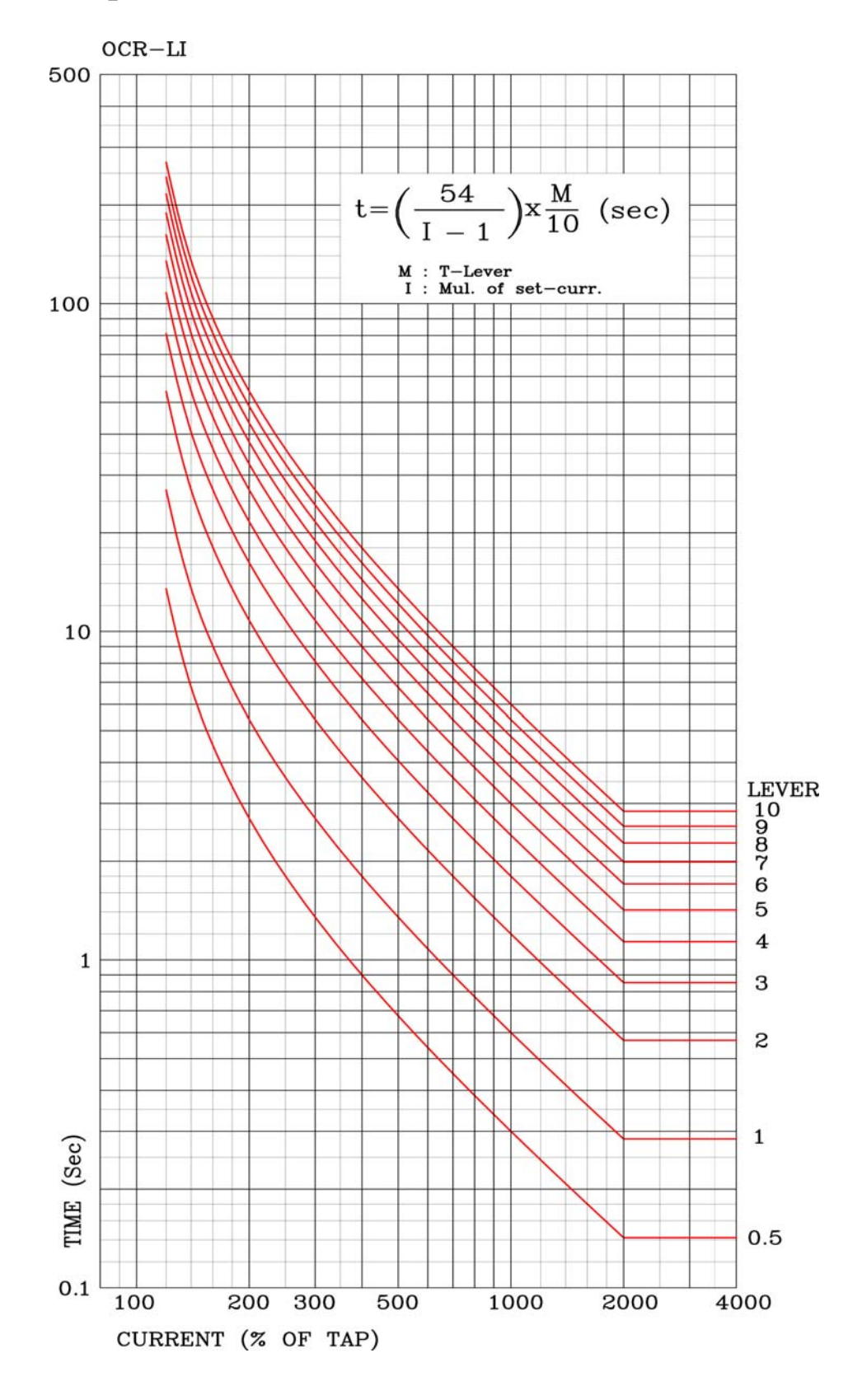

# Char Map 7. Over Current Element LI Characteristic Curve

# OCR-KNI 500 $t \!=\! \left( \frac{0.11}{I^{0.02} - 1} \!+\! 0.42 \right) \! x \frac{M}{10} \text{ (sec)}$ M : T-Lever I : Mul. of set-curr. 100 10 LEVER 10 9 8 7 6 5 1 4 3 2 TIME (Sec) 1 0.5 0.1 100 200 300 500 1000 2000 4000 CURRENT (% OF TAP)

# Appended 8. Over Current Element KNI(KEPCO Type) Characteristic Curve

# Appended 9. Over Current Element KVI(KEPCO Type) Characteristic Curve

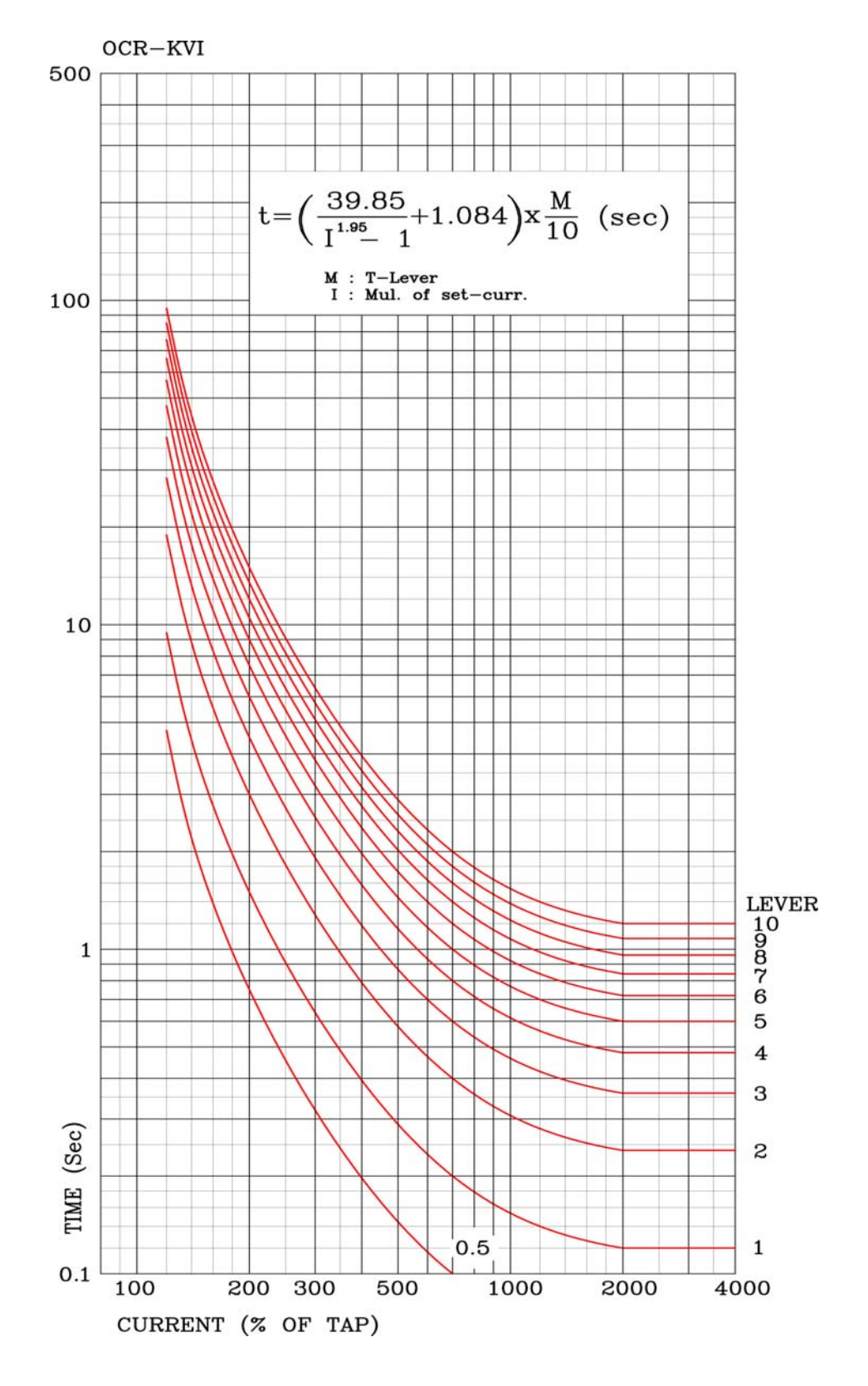

# Appended 10. Over Current Element KLNI(KEPCO Type) Characteristic Curve

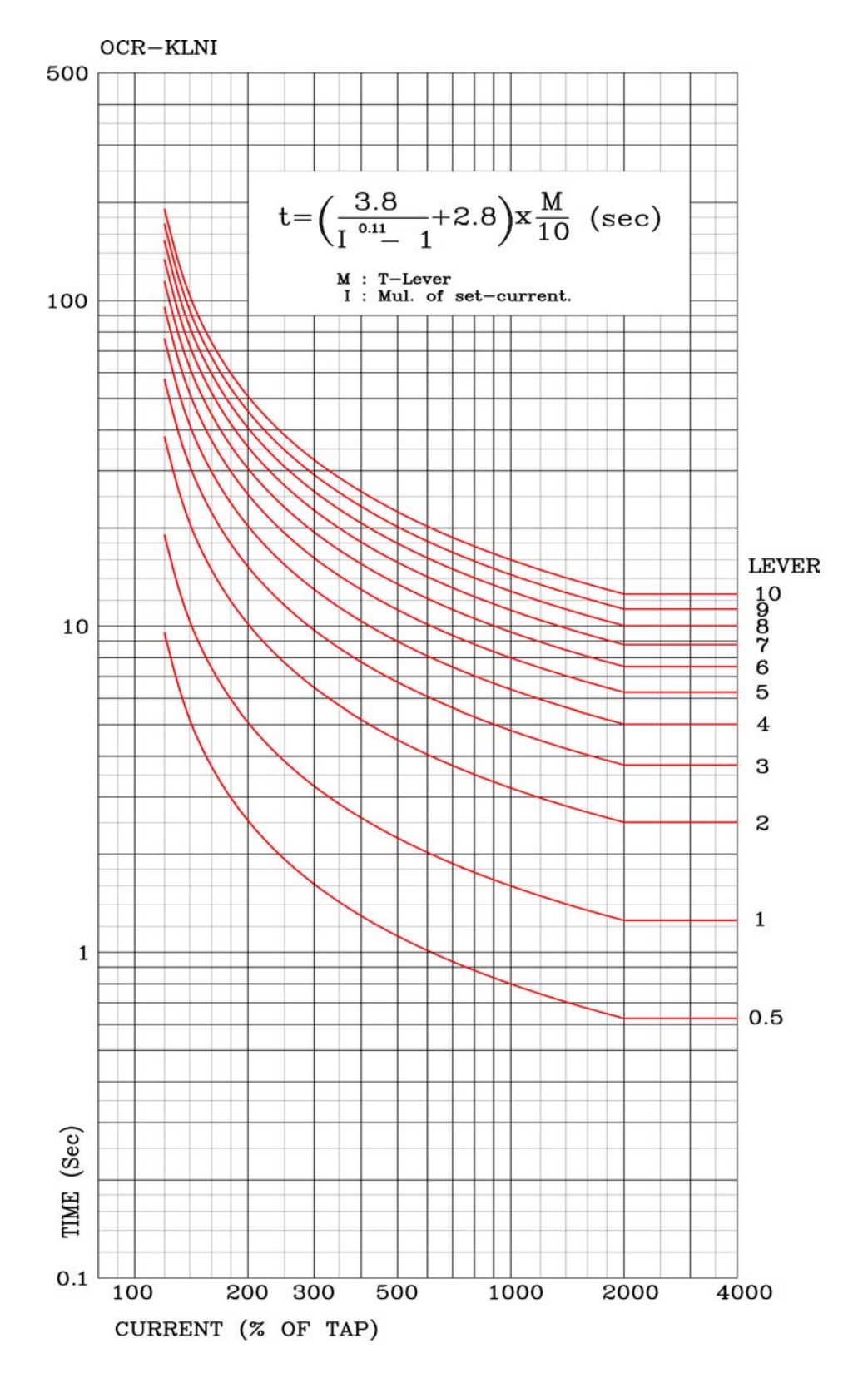

# Appended 11. Over Current Element KLVI(KEPCO Type) Characteristic Curve

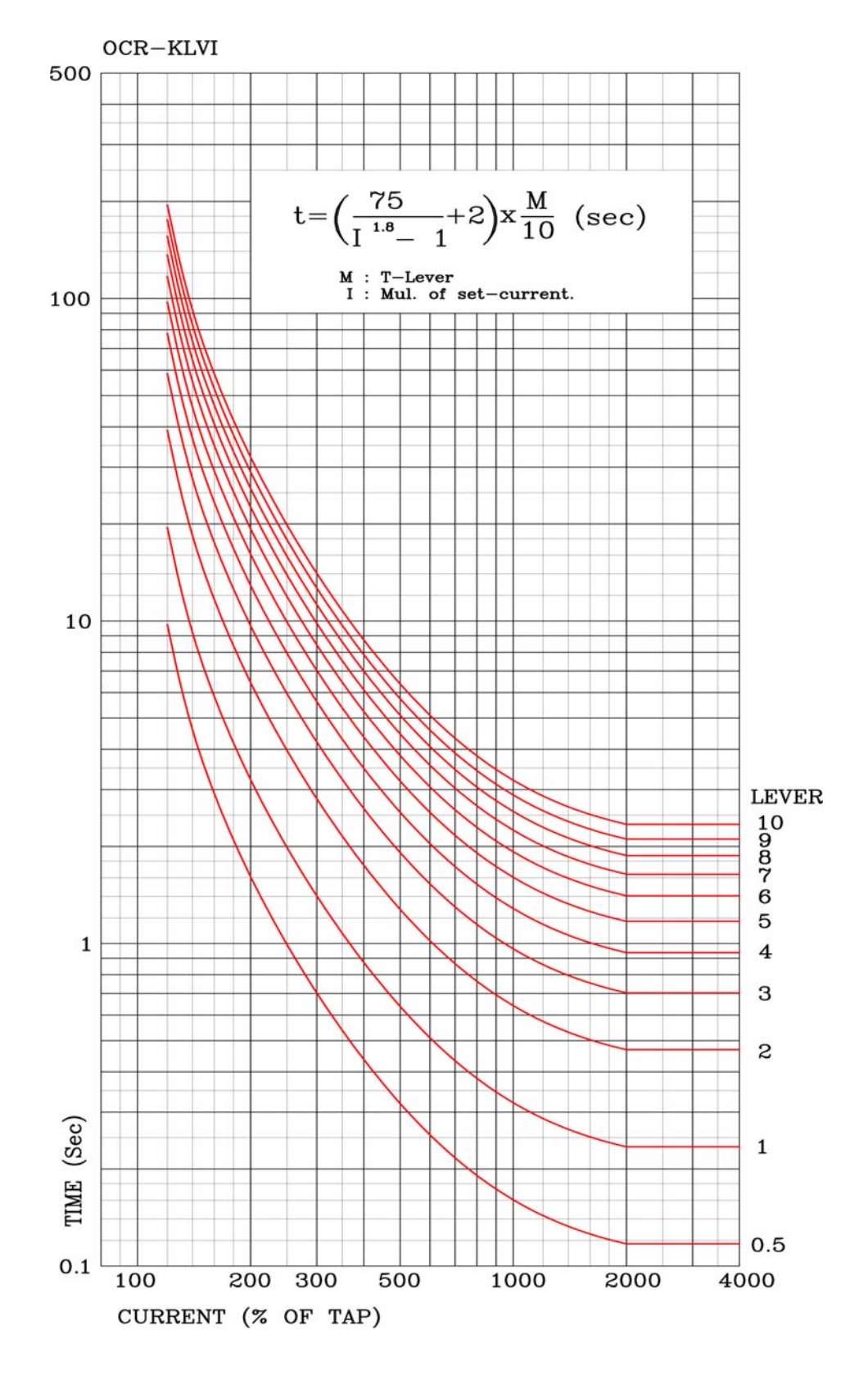

# Appended 12. Over Current Element DT Characteristic Curve

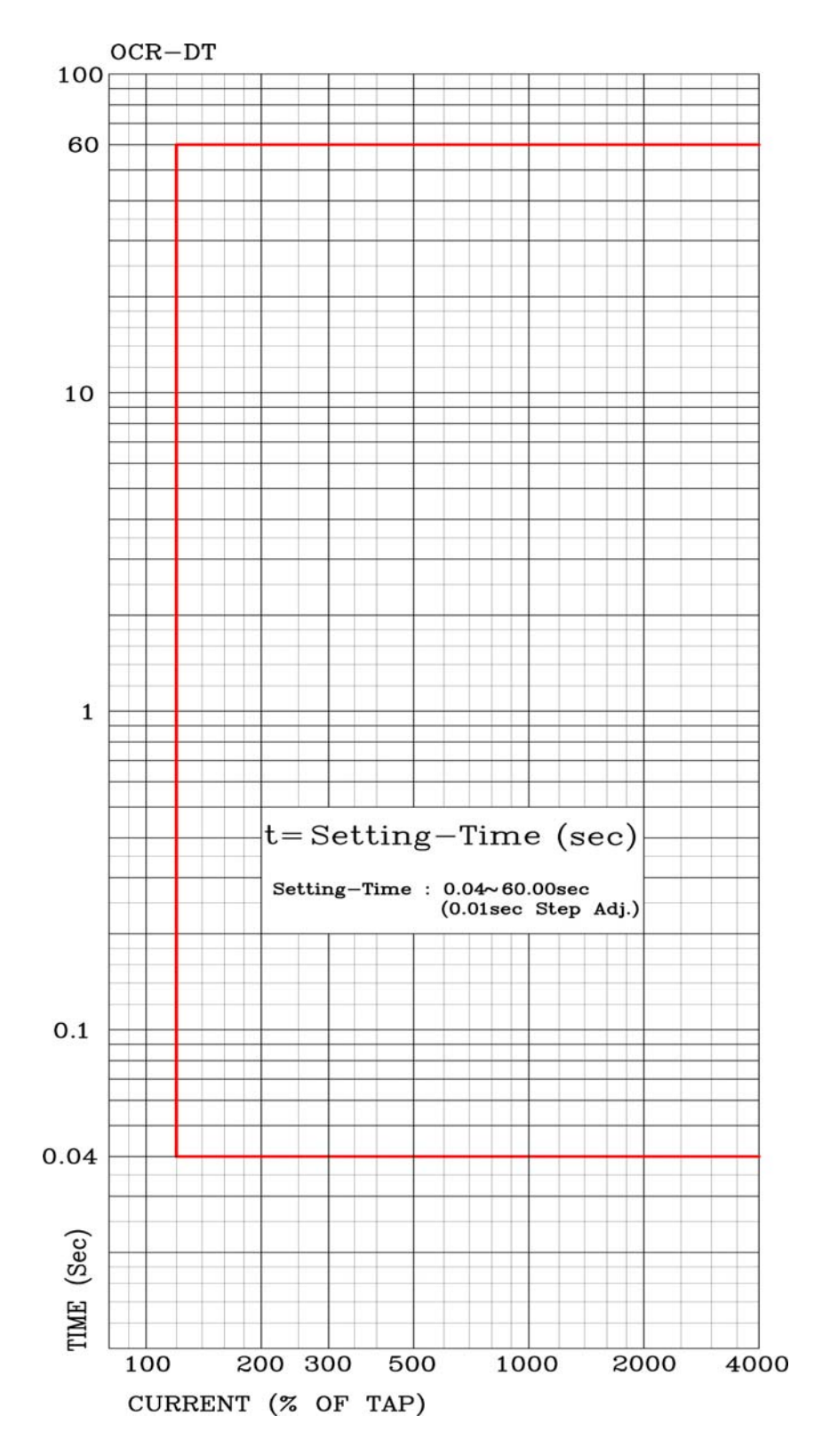

# Char Map 13. Selective Ground / Ground Element NI Characteristic Curve

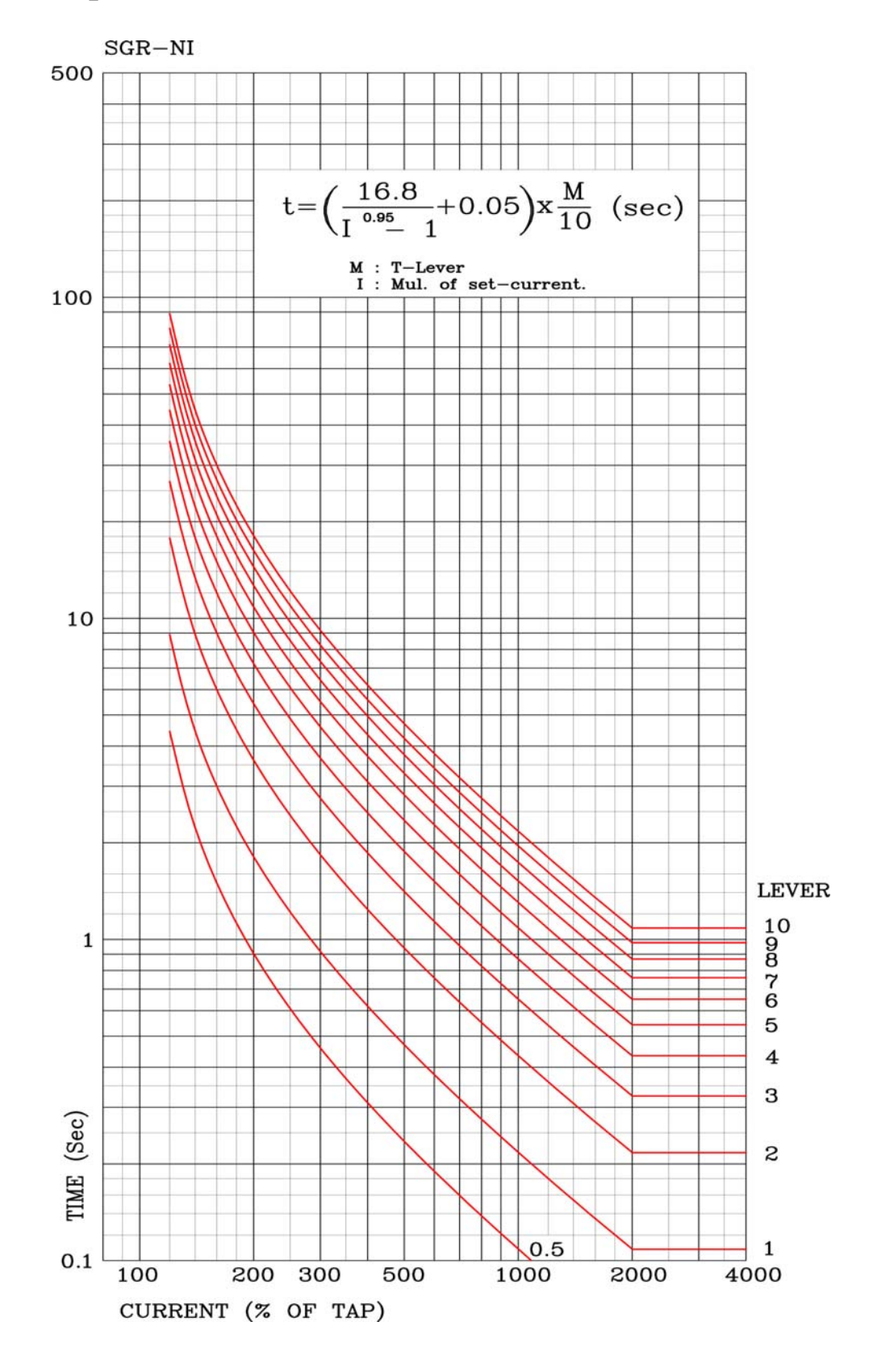
# Char Map 14. Selective Ground Element DT Characteristic Curve

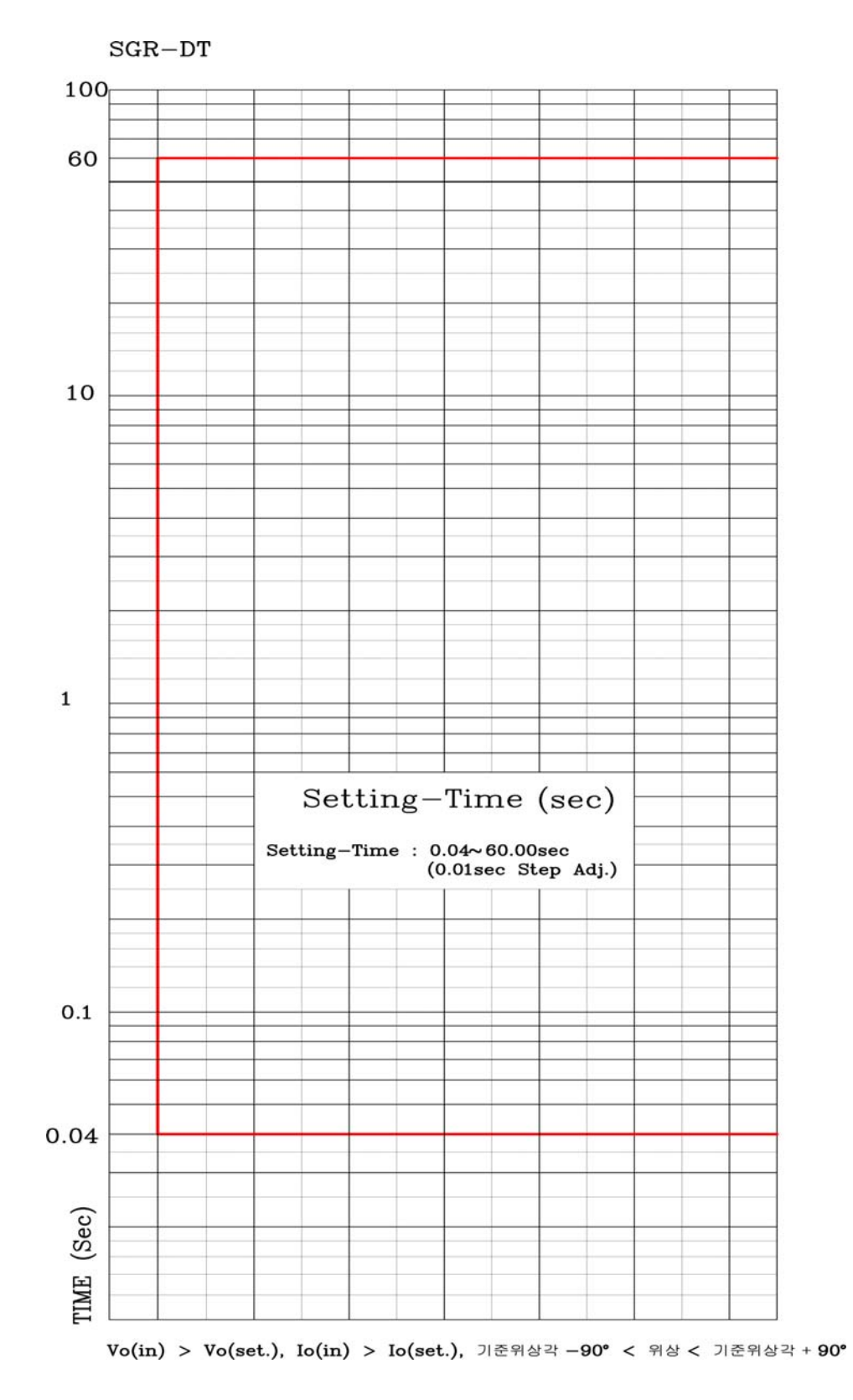

#### Char Map 15. Selective Ground Element Operation Characteristic

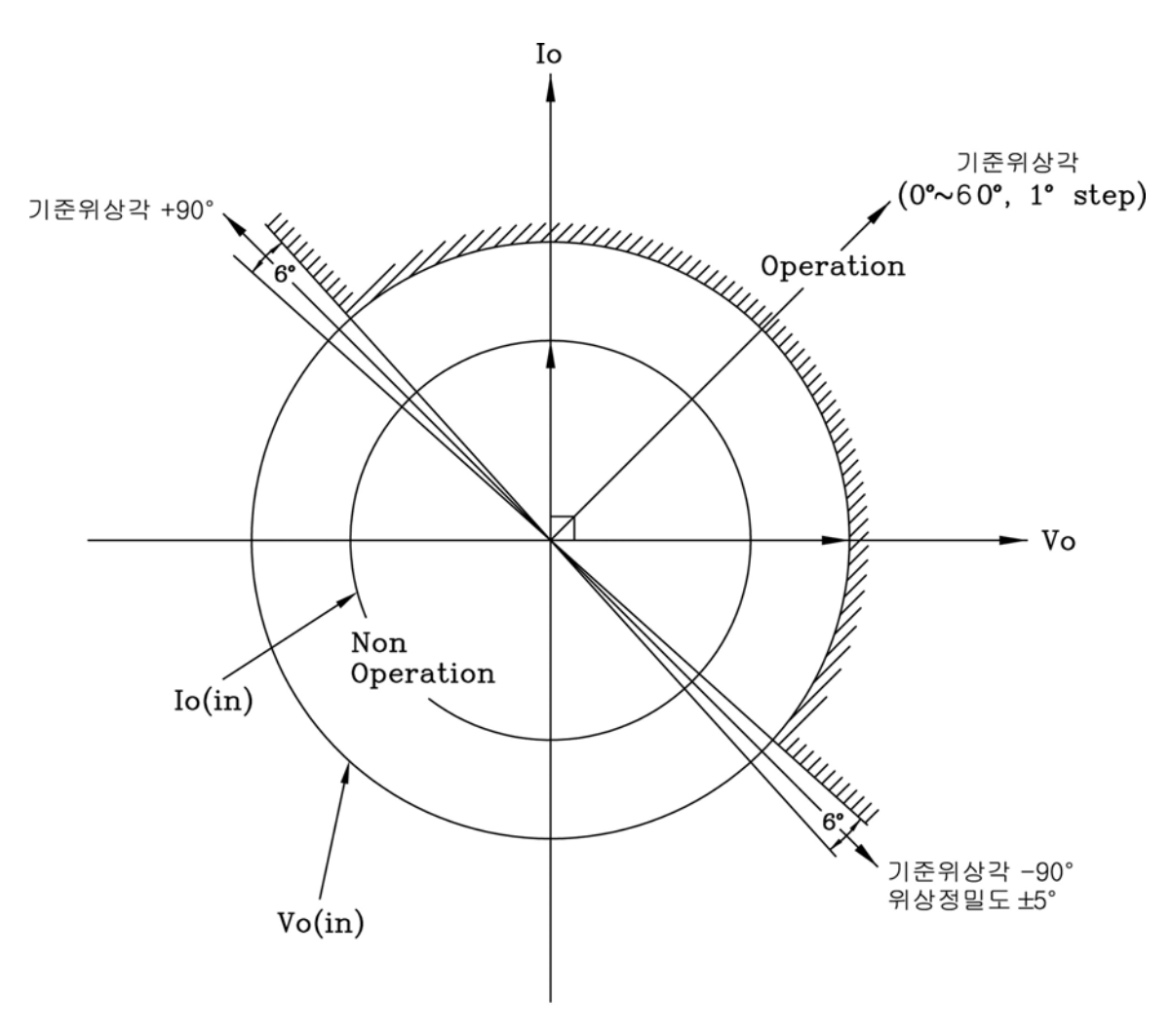

Vo(in) > Vo(set). Io(in) > Io(set). 기준위상각 -90° < 위상 < 기준위상각 +90°

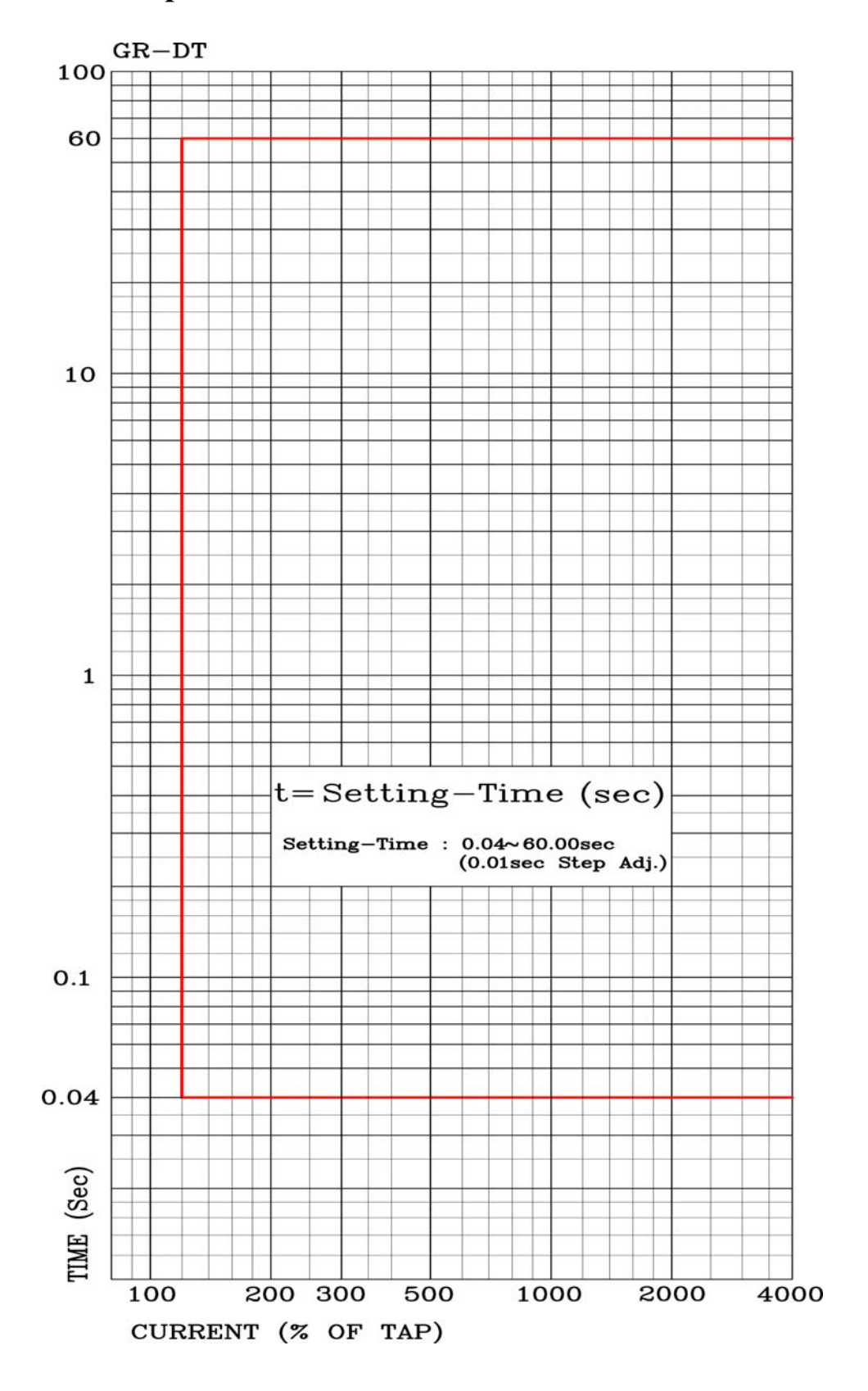

# Char Map 16. Ground Element DT Characteristic Curve

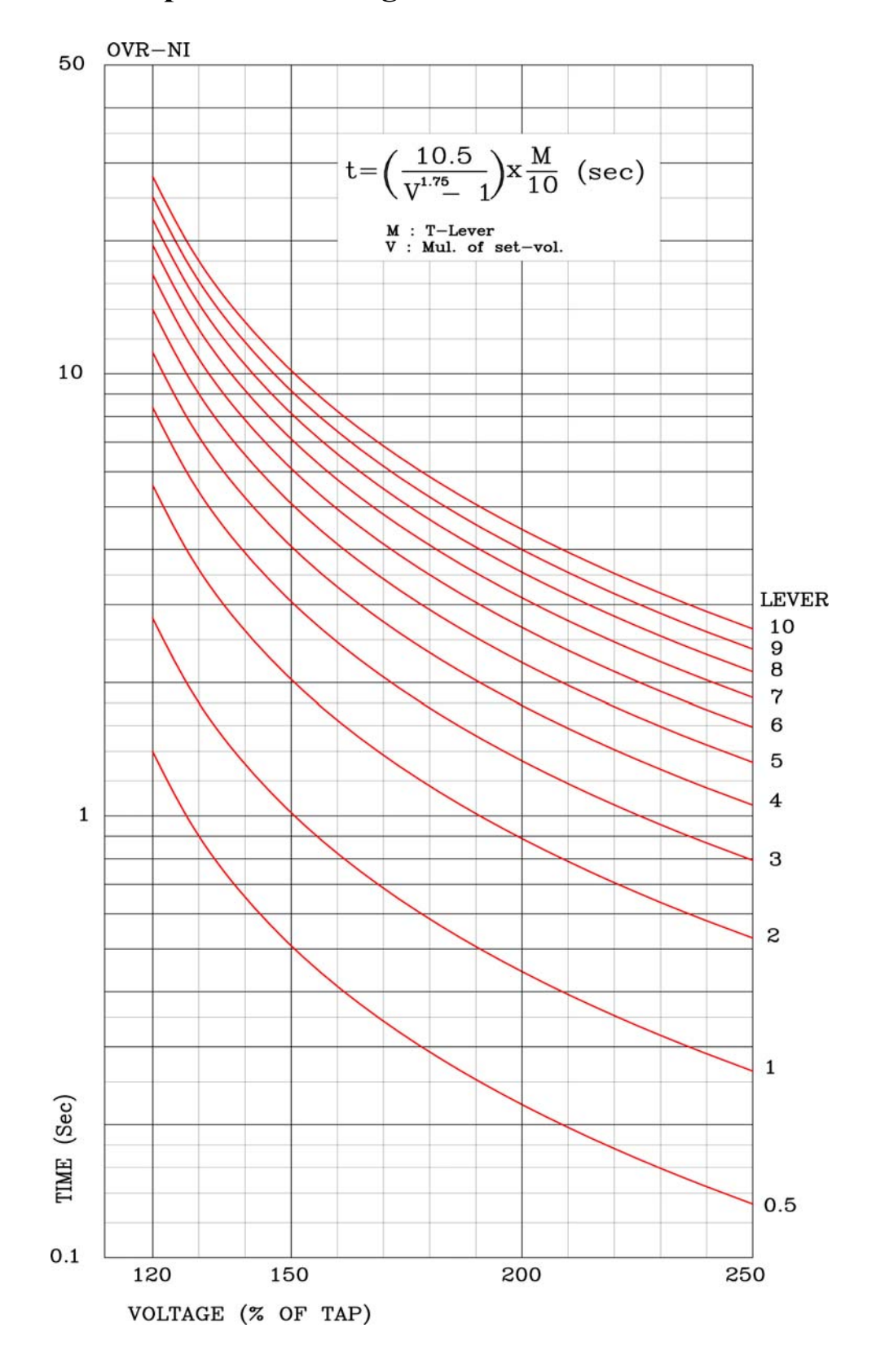

# Char Map 17. Over Voltage Element NI Characteristic Curve

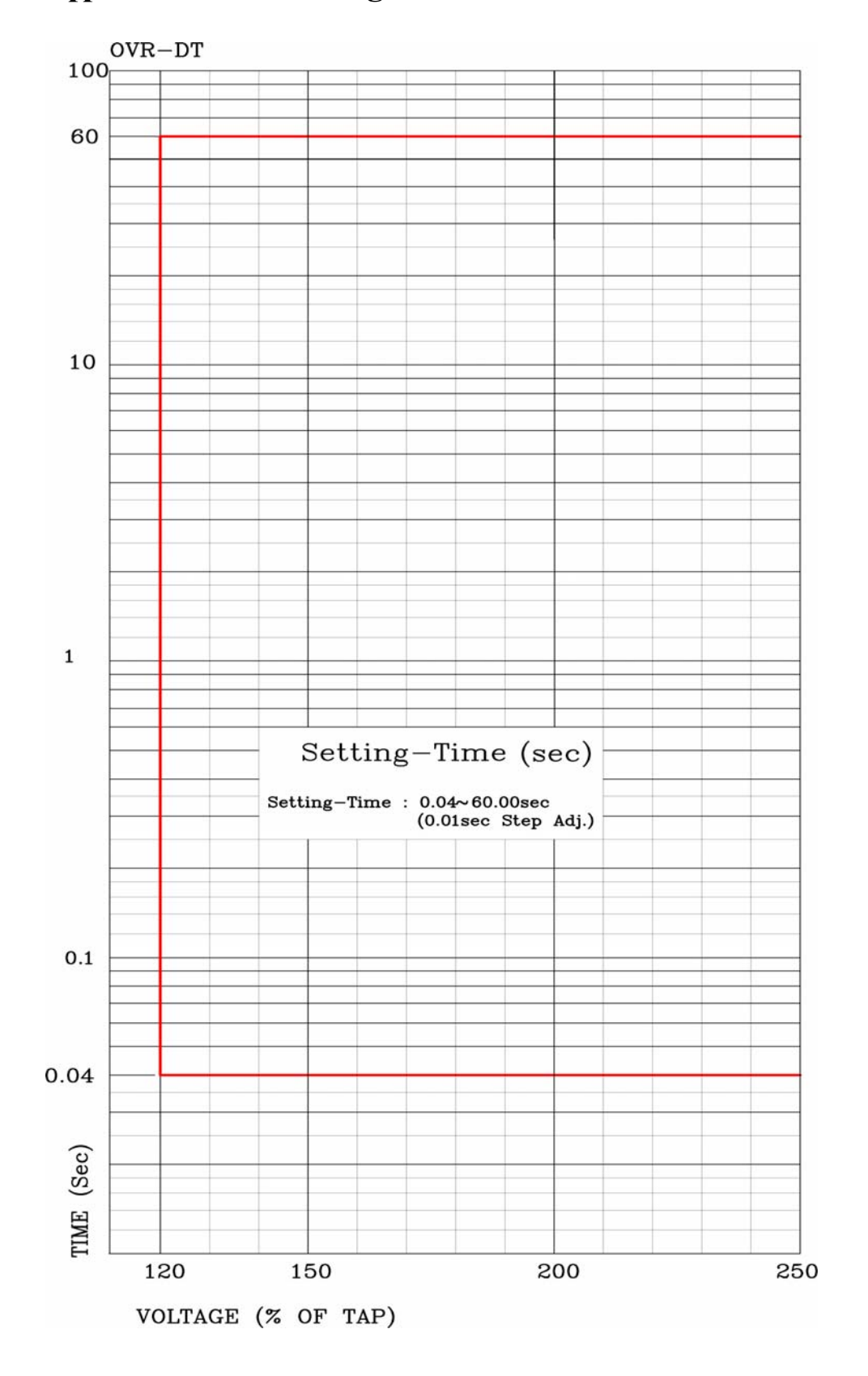

# Appended 18. Over Voltage Element DT Characteristic Curve

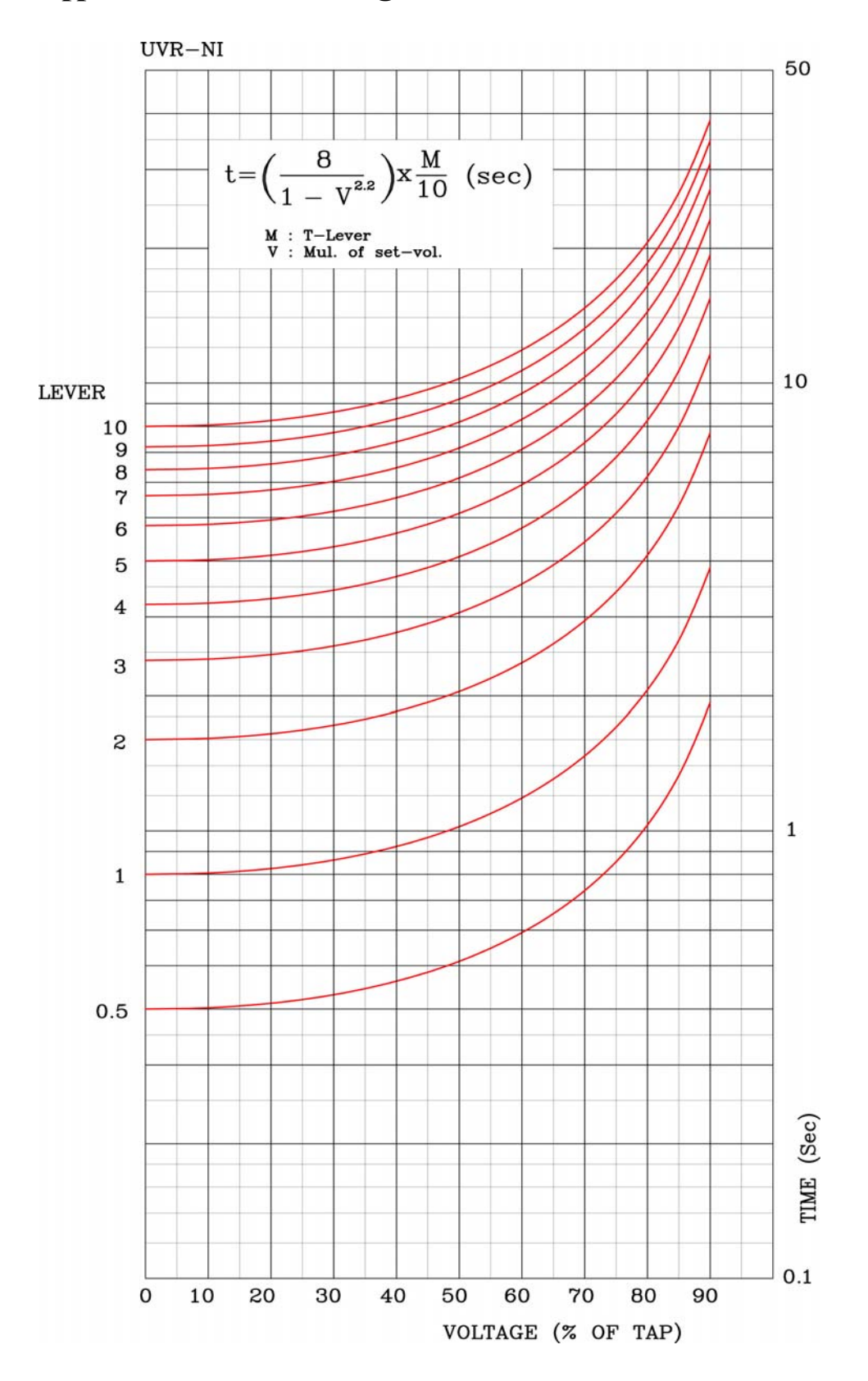

# Appended 19. Under Voltage Element NI Characteristic Curve

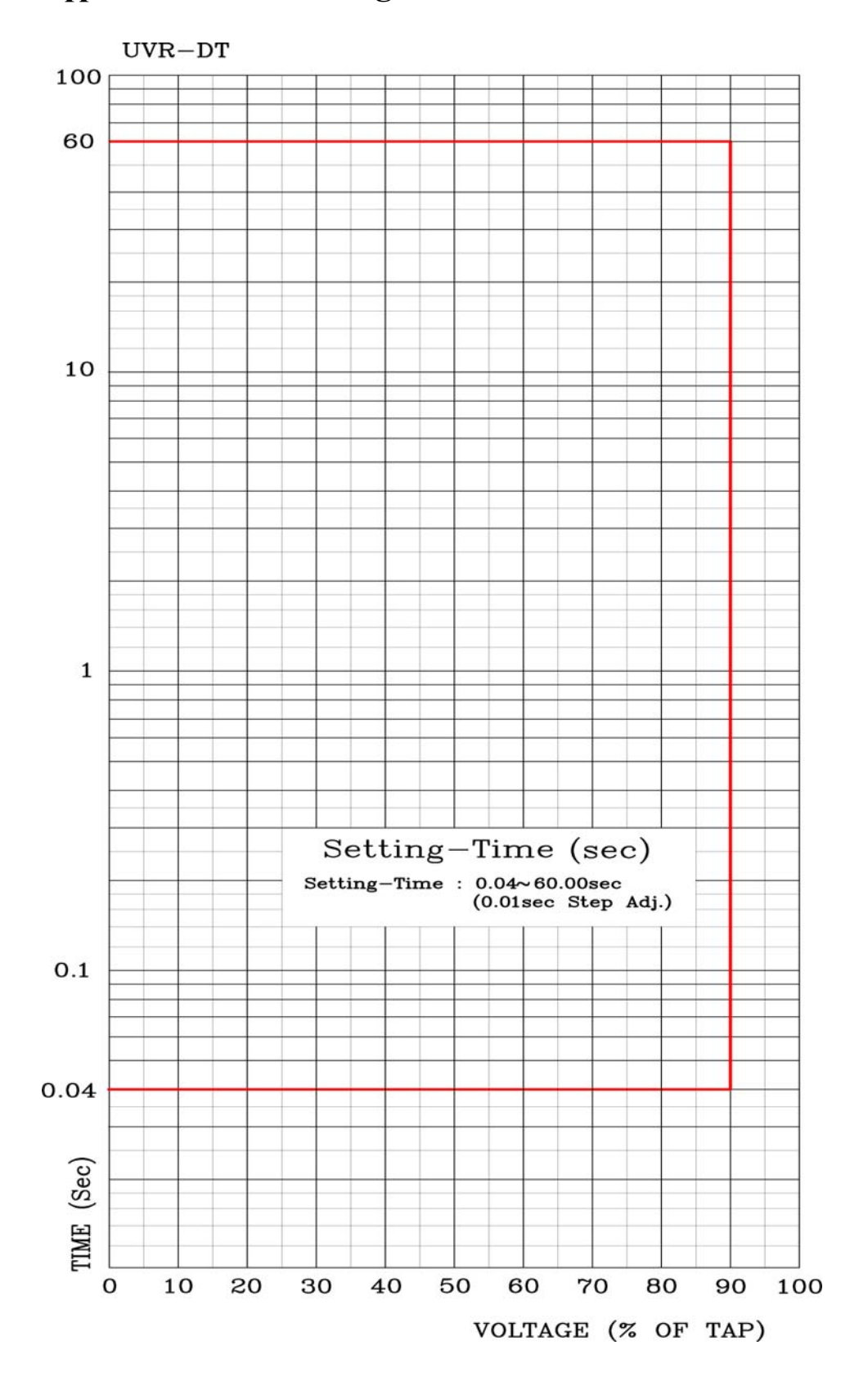

# Appended 20. Under Voltage Element DT Characteristic Curve